# iOS 版 TuneLab 取扱説明書

| 付録 | <b>スタートアップガイド</b> - 訳者あいさつにかえて -       | 1  |
|----|----------------------------------------|----|
| 1章 | TuneLab とは? - 基礎知識と用語の定義 -             | 3  |
| 2章 | <b>通常の調律手順</b> – TuneLab を使っての初めての調律 – | 11 |
| 3章 | <b>調律カーブ</b> - 調律カーブとその調節の方法 -         | 16 |
| 4章 | オフセットについて - 4 つのオフセット -                | 21 |
| 5章 | <b>オーバープルの手順</b> - より正確なピッチ上げの方法 -     | 23 |
| 6章 | キャリブレーションの手順 - 最初にやるべきこと -             | 26 |
| 7章 | 古典音律 - 平均律以外の音律 -                      | 28 |
| 8章 | 調律ファイルの扱い方 - ファイルとフォルダの使い方 -           | 29 |
| 9章 | PTG 調律試験 - 試験用の各機能 -                   | 31 |

original sources:

© 2010 Real-Time Specialties (734) 434-2412 www.tunelab-world.com version 2.0 27 Nov. 2010

日本語訳: 鶴田圭寿 2013.1.5

# スタートアップガイド

ETD を初めて使う調律師が、あまり狂っていない(1 振動上げくらい)まともなピアノ(U1 や C3)を、時間が 十分ある時に、届いたばかりの TuneLab を使って調律することを想定してご案内いたします。 \* ETD では音を英語音名とオクターブ番号の組み合わせで表示します。中央ドは C4、音叉のラは A4、平均律のラは A3 です。

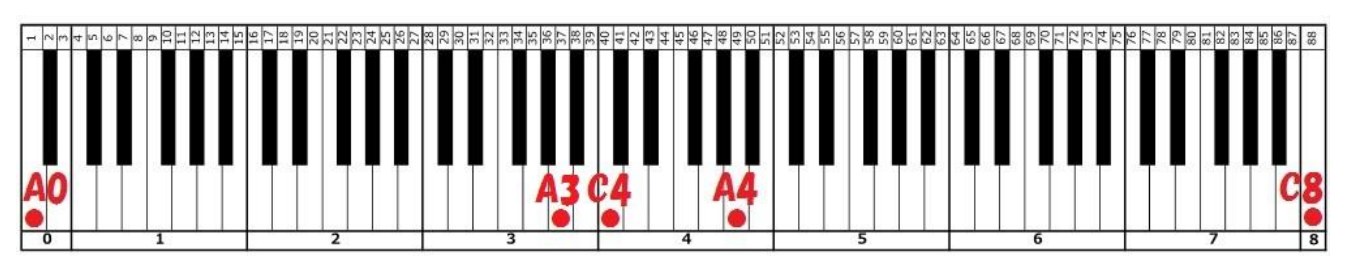

- ① まず iPodTuch の本体の右上のボタンを押し電源を入れましょう。充電は十分に済ませておきましょう。
- ② ピアノの準備をします。ロングミュートを使い2本打ち低音と中音域を、出来れば次高音から最高音ま でも1本の弦のみが鳴るようにしてください。
- ! 高音部は裁断前のウィッペンヒールクロスを使うとミュートしやすいです。アップライト 次高音のダンパーエリアは幅10mm位にしたクロスを用意し、いったんアッパーブリッジ すぐ下に掛けてから、定規などを使って打弦点とダンパーの間まで押し下げるとよいです。
- ③ iPodのスタート画面にあるTuneLabのアイコン 🥂 をタップすると メイン画面が開かれます。

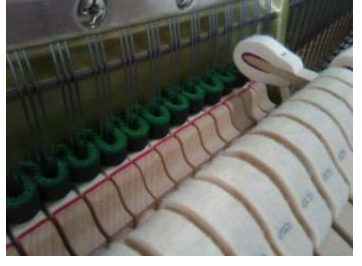

- ④ 設定ボタン 🌄 をタップ(画面を軽く叩く動作)すると"Settings"画面になります。
- ⑤ 一番上の"Load tuning file"をタップすると"Tuning Files"画面になります。
- ⑥ "Average"をタップすると平均的なピアノの調律ファイルがロードされたメイン画面に戻ります。
- ⑦ カーブボタン をタップしてください。上半分に左が低く右が高いグラフが表示されます。
  これが現在開かれている調律ファイルのカーブです。グラフが白黒まだらなのは白鍵と黒鍵を示します。
  中央右よりの縦に並ぶ数値の単位はセントで、各音のオフセットを表します。確認したら左上の"Tuning"
  をタップし、メイン画面に戻ってください。
- ⑧ iPodTouch を Carpus スタンドに固定してピアノの上に置きましょう。
  画面が 90 度回転して横向きに表示されます。
- ⑨ 画面中央のターゲットボックス A4 は"A4"と表示されていますね。
  これは音の標準が"A4"つまり音叉のラに合っていることを表しています。
- ⑩ 設定状況ディスプレイは"440.00Hz"と表示されていますね。ではピアノの鍵盤で"A4"を弾いてみましょう。その音が 440Hz より低ければフェーズディスプレイの黒い四角形は左に流れ、スペクトルディスプレイのグラフのピークは中央の赤いラインより左にそれます。高ければ右へ、です。
- ① 少しハンマーを使って音を動かし、それに伴い画面が変化するのを確認してください。音が鳴っているあいだスペクトルディスプレイ内の右上の方に表示される数値は現在の音とターゲットのずれをセント表示しています。

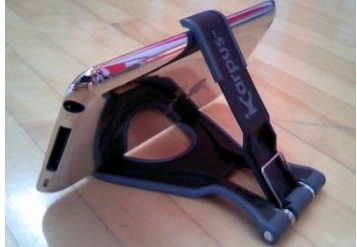

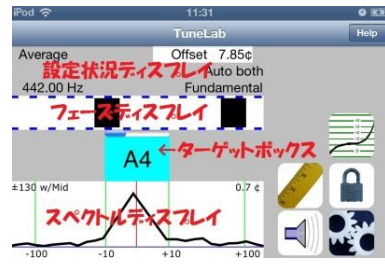

 ② このまま調律してしまいたいところですが A4 が 440Hz です。日本では 442Hz の場合が多いですね。 フェーズディスプレイを水平にスワイプ(画面をなぞる動作)してください。ポップアップが開き英語で 何か聞かれますので"Yes"をタップします。改めてディスプレイをスワイプすると今度は右上に"Offset" と表示されその隣の数値が変化します。数値は左右スワイプで上下します。うまくスワイプしてその数 値を"7.85"にしてください。どうでしょう?設定状況の表示が"442.00Hz"になりましたね。

- ③ いよいよピアノの音を合わせてみましょう。フェーズディスプレイの黒い四角形が止まって見えるよう、 スペクトルディスプレイのピークが中央の赤いラインに重なるよう調律してください。単音でのハンマ ー操作は慣れないとなかなか難しいです。
- ④ 次にターゲットの変え方です。スペクトルディスプレイの右上
  4分の1あたりをタップするとオクターブ高い音になり、左で
  オクターブ下がります。右下と左下で半音上下します。

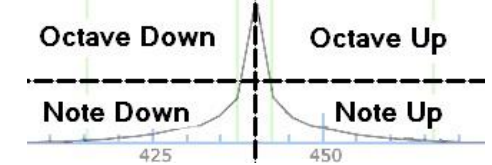

- ⑤ もう一つは直接目的の音へ替える方法です。ターゲットボックスをタップしてください。するとオクタ ーブと鍵盤の選択画面になります。"Octave"を"3"、鍵盤で"D"をタップしてください。平均律内の"D3" になりましたね。この方法を使えば離れた音でもダイレクトに合わせることができます。
- ⑥ 以上の方法でどの音でもターゲットにできるようになったと思いますが、調律中はできればハンマーと 鍵盤から手を放したくはないものですよね。ありがたいことに TuneLab には自動的にターゲットを切り替える機能も備わっています。
- ① 設定ボタン
  ② をタップし上から5番目"Auto note switching"をタップする
  と右の画面になります。

上にある"Auto Note"の右にあるのが自動ターゲット切り替えのスイッチです。 右側をタップして画像のようにオンの状態にしてください。下のリストからはひ とまず"Auto both"をタップして√を入れてください。左上の"Settings"、さら に"Tuning"をタップしてメイン画面に戻ります。

| od 穼                    | 14:02           | 0 0    |
|-------------------------|-----------------|--------|
| Settings A              | uto Note Swit   | tching |
| Auto Note               |                 |        |
| Select Typ<br>Switching | pe of Auto Note |        |
| Auto up                 |                 |        |
| Auto dow                | n               |        |
|                         |                 |        |

- ③ 現在のターゲットの隣の音を弾いてみてください。するとどうでしょう?ターゲットが弾いた音に切り 替わりましたね。このモードのとき TuneLabは上下短3度の音まで認識しターゲットを切り替えます。 この機能を上手に使えば平均律内の割り振りも画面に触ることなしに完了させることができます。例え ば"A3"から4度上の"D4"に行きたいときは、一度"B3"か"C4"を弾いてターゲットに切り替わるのを待 ち、改めて"D4"を弾いて切り替える、といった具合にです(清水式)。ただしこのモードのときは気を付 けてください、テスト音として短3度以内の音や、その音を部分音に含むより低い音が弾かれた時も TuneLabは認識しターゲットを切り替えてしまいます。
- ⑨ ターゲットを上手に切り替えながら平均律を作り終えてください。音を合わせたら、そのたび実際に4 度5度や3度6度のテストを弾いて確認しながら進めてください。慣れるまでハンマー操作が大変です が各音の誤差を1セント以内に収ることができればまあまあ使えそうな平均律になっていると思います。
- ② 平均律がまとまったら、低音域・高音域に進みましょう。ここからは半音ずつ進むのでターゲットの切り替えもスムーズですね。すべての1弦調律が完成したら全音域を試し弾きしてください。今回はインハーモニシティ計測と調律カーブの調節を省略しましたので、「理想的」とまでは言えずともなかなかバランスの良い調律になっているのではないでしょうか?疑問に思う音があればもちろん修正してもかまいません。TuneLabが示すのは絶対的な答えではなく、一つの可能性でしかありません。あとはミュートを外してユニゾン調律をし終えてください。(ETDのユニゾン調律はまたの機会に)

このガイドの手順にも慣れてきたら、本編をよく読んで TunaLab の持つ多くの機能を学んでください。 ETD を使っての調律は自分の調律を客観的に見直す機会になりますし、表示されるデータは音響学の理 解を深める教材にもなります。ETD は迷った時にも冷静な助言をしてくれる心強いパートナーです。 また iPod Touch 自体も音楽やビデオを詰め込めるとても楽しいアイテムです。数えきれないほどのア プリがあり可能性に満ちています。他の ETD や音声分析アプリをインストールすることもできます。 この訳本が皆様と TuneLab のよい関係を築くきっかけになれれば幸いです。

# 1章 TuneLabとは?

TuneLab Piano Tuner は、ピアノ調律支援ソフトです。iOS 3.0 以上の Apple iPhone、iPad または iPod touch で使用できます。これらは Apple の App Store を通じて購入できます。この説明書は iOS 版 TuneLab について書かれています。

TuneLab には Windows Mobile の Pocket PC や Smarthphones、および Windows のノートパソコ ンでも利用可能なバージョンがあります。それらについての説明書は tunelab-world.com のウェブサ イトで入手可能です。

#### 視覚調律 "Visual Tuning"

TuneLab は、iPhone、iPad、または iPodTouch を"ETD(Electric Tuning Device)"に変身させるソフトウェアプログラムです。ETD とは調律師にリアルタイムで視覚的ガイダンスを提供する機器のことです。弾かれた音はマイクから入力され分析されます。結果はリアルタイムで視覚的な画像として表示されます。

TuneLab にはフェーズディスプレイとスペクトルディスプレイという二つの主要なディスプレイがあります。これらのディスプレイはともピッチの上昇下降を示しますが、それぞれに利点があります。調律師は同時に見ることのできる二つのディスプレイにより両方の利点を活かすことができます。

#### 音名の呼び方 "Note Selection Terminology"

TuneLab では英語読みの音名とオクターブ番号\*によってピアノの音を呼びます。

たとえば基準ピッチに使う中央ドの上のラの音は A4。中央ドから始まり次のシまで(C4 から B4 まで) は同じオクターブ番号です。一般的なピアノにおいて、もっとも低いドからシまでが第1オクターブ (C1 から B1 まで)。第1オクターブより低い三つの音はそれぞれ A0、A#0、B0 です。最高音は C8 になります。半音は常に#として表記されます。例えば、B b 0 ではなく常に A#0 と呼びます。

#### フェーズディスプレイ "Phase Display"

フェーズディスプレイはこのようなの黒い四角形が水平方向に動くディスプレイです。

このディスプレイは精密調律に使用されます。黒い四角形は音が低ければ左に、高かければ右に移動します。目標ピッチに近づくほどに黒い四角形の動きはゆっくりになります。可能な限り黒い四角形が止まっているよう見えるように調律してください。

弦が一本唸りを含むような場合、黒い四角形は不規則な形で前後に移動します。なにも音が鳴っていないときや、目標ピッチからはるかに外れた音が鳴っているときは、黒い四角形が消えたり、 ランダムに 移動したりします。

このディスプレイはTuneLabが計算したピッチとマイクからの入力された音を比較した位相を表示するのでフェーズディスプレイと呼ばれます。

四角形の動きは音叉とピアノの音の間に起こる唸りと同じようにみることができます。低音域と中音域 では調律師が聴いている唸りに相当する動きをし、高音域では見やすいスピードを維持するために、自 動的に遅く調節されます。

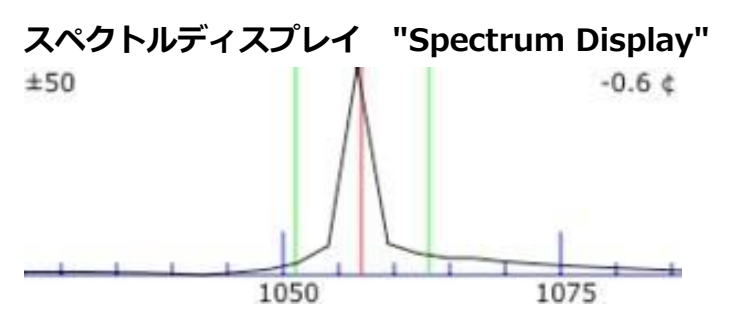

スペクトルディスプレイはこのようなグラフのディスプレイです。

ここでは目標ピッチの上下 50 セントを表示していますが、他のレンジに調節して表示することもでき ます。このディスプレイは音の成分が振動数の音域にどのように分布しているかを表示します。

もし鳴っている音が純音ならばここで示されるようにグラフは1つのピークを表します。

このサンプル画像は C6 音で目標ピッチよりわずかに低く、右上に表示された数字から 0.6 セント低いことがわかります。表示の中央の赤い線が目標ピッチを示します。中央の赤い線近くの緑の線は目標 ピッチの上下の 10 セントです。スペクトルディスプレイではグラフのピークを中央の赤い線に合わさるよう調律しましょう。

スペクトルディスプレイには、フェーズディスプレイにはないいくつかの利点があります。一つは鳴っている音が目標のピッチから遠く外れていても確認することができる点です。もう一つは複数の音のピークを同時に表示できることです。

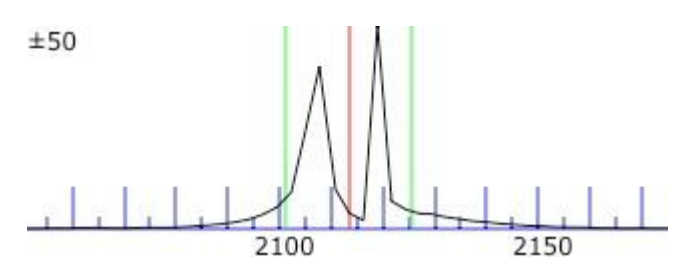

上の画像はあまり合っていないユニゾンを弾いたときのディスプレイです。

C7 音において片方の弦が他の弦より9 セント高い状態です。今、ディスプレイは最も拡大された上下 50 セントの表示設定になっています。

それぞれのピークを見ながら調律すれば、なんとミュートなしで荒調律することができます!ピークが 動いていくのを見ながらそれぞれの弦を中央の赤い線に合わせればよいのです。

±50 セント表示に加えてワイド表示、±260 セント、±130 セントがあります。またデュアルズーム モードでは±260 セントあるいは±130 セント(通常はこちらがおすすめ!)で広い範囲を表示しながら も、中心の±10 セントの範囲をズームアップして見ることができます。デュアルモードではグラフ底 辺の単位はヘルツではなくセントになります。

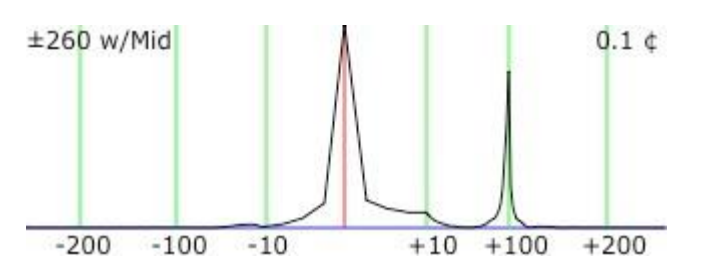

この画像は±260 セントズームのデュアルモードで A6 音と A#6 音が同時に鳴っている状態のディス プレイです。

フェーズディスプレイの利点は多くの場合スペクトルディスプレイよりもより決定的な判断材料をもたらすことです(どちらも同じような判断材料をもたらす最高音域を除いては)。それゆえスペクトルデ

ィスプレイはおおざっぱな調律に、フェーズディスプレイは精密調律に向いています。しかし最高音域 での一本弦唸りはフェーズディスプレイの動きを混乱させるので、この音域においては精密調律の場合 でもスペクトルディスプレイの方が役立ちます。

いずれにせよあなたはいつでも両方のディスプレイを見ることができ、はっきりした徴候を示している ほうを参照して調律することができるのです。

## コマンドボタン "Command Buttons"

#### カーブボタン

このボタンをタップすると、調律カーブと偏差カーブの画面に切り替わります。

調律カーブは全 88 音のオフセット(後述します)をグラフで表示し、偏差カーブは低音域・ 高音域において設定されたオクターブ間隔を分析します。この画面では実際のピアノに合 うストレッチの度合いにするために調律カーブを調節することができます。調律カーブについての詳細 は - 2章 調律カーブの調節-を参照してください。

#### インハーモニシティ計測ボタン

このボタンをタップすると、インハーモニシティの計測が始まります。

インハーモニシティの計測は新たに調律を始める際に必要になります。ボタンをタップした

ら、指定された音を弾き6秒間持続させます。TuneLabが一つの弦からのみ音を聞き取る よう他の弦はミュートしてください(できれば真ん中の弦をサンプルしてください)。実際のピアノのイ ンハーモニシティ傾向を分析するには少なくとも4音、できれば5音、場合によって6音計測してく ださい。

## ロックボタン

このボタンをタップすると、ロックモードになります。

このモードでは、TuneLab はマイクから音を聞き取り、その高さに合うようオフセットを 自動で調節しはじめます。フェーズディスプレイとスペクトルディスプレイは音の合って いる時の状態になり、その分のオフセット値が変化します。

このモードを使うとオフセット値を現在の音の高さに合わせたり、現在の音の高さを測ったり、基準から外れた音の高さを設定することができます。音が鳴り止んだらすぐにロックモードを解除してください。さもないと TuneLab は雑音をもロックしようとし続け、あべこべなオフセットになってしまうでしょう。ロックモードが設定したオフセット値はフェーズディスプレイをダブルタップすることでゼロに戻すことができます。

## 音声出力ボタン

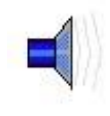

このボタンをタップすると、音声出力モードになります。この状態では、Tunelab はマイク から音を入力するのではなく、スピーカーやヘッドフォンから音を出力します。通常の調律 には向きませんが、弦交換をした後のチッピングには有効です。

#### 設定ボタン

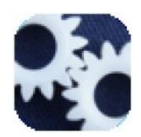

このボタンをタップすると、各種設定や構成実行のリストのページに切り替わります。ファ イルの実行とセーブ、キャリブレーション、スペクトルディスプレイの環境設定、自動指定 音切替の制御などです。

## ストップボタン

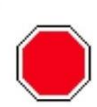

停止が必要な各モードの実行中に、このボタンはコマンドボタンの配置に表示されます。イ ンハーモニシティ計測、ロック、音量出力、キャリブレーション、オーバープル調律の各モ ードを停止させます。

#### 設定状況ディスプレイ "Current Settings Display"

| Mason and Hamlin    | Offset 7.86¢ | フェーズディスプレイの上にあるのが現在有効になっている設定 |
|---------------------|--------------|-------------------------------|
| Vallotti-Young well | <b>TO</b>    | 状況を示したディスプレイです。               |
| Fundamental         | Tourve 4.09¢ | 通常これらの欄は空白であるケースも多いですが、ここでは例な |
| Fundamentai         | Temper 5.90¢ |                               |
| 1057.35 Hz          | Auto up      | ので表示されるように設定しています。            |
| 下記は設定状況ディ           | 、スプレイの説明     | ]です。""内は上記のサンプルでの表記と値、右が説明です。 |
| "Mason and Hamli    | in" 現在開かれ    | こている調律ファイル名                   |
| "Vallotti-Toung we  | ell" 音律名(A   | <sup>1</sup> 均律以外が選択されている場合)  |
| "Fandamental" ද්    | どの部分音(基礎     | 音もふくむ)がターゲットを調律するために使われているか   |
| "1057.35Hz" 振重      | 動数。有効になっ     | っているオフセットをすべて合算しヘルツに変換されます。   |
| "Offset 7.86 ¢ " 💈  | メインオフセッ      |                               |
| "Cust(表示されてい        | ヽません)" カス    | 、タムオフセット。ターゲットへのオフセット         |
| "TCurve 4.09" 調     | 律カーブのオン      | 7セット                          |
| "Temper 5.90" 컴     | 5典音律のオフ1     | <b>ニット</b>                    |
| "Auto up" オート       | ノートスイッチ      | の方向                           |
|                     |              |                               |

#### 音名選択 "Selecting Notes"

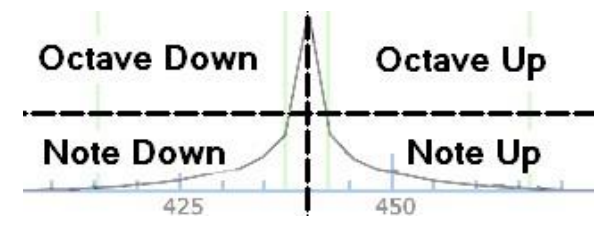

スペクトルディスプレイを四等分した各位置をタップする ことにより、ターゲットから半音上下、もしくはオクター ブ上下の音を選択することができます。上半分の左右はオ クターブを、下半分の左右は半音を切り替えます。

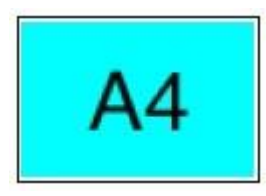

メイン画面の中央の水色の背景に大き目の文字は、ターゲットボックスで現在選択されている音名とオクターブ番号が表示されます。 直接に特定の音を選択したい場合は、ターゲットのボックスをタップしてください。すると次の図のような音名選択ページになります。

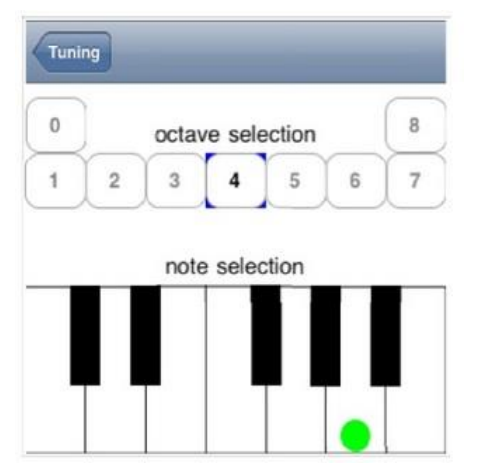

このページでまず"0"から"8"で表記されたボタンをタップしてオク ターブを選択し、鍵盤をタップして音名を選択してください。 "Tuning"をタップすると音が選択されメイン画面に戻ります。

また"Setting"ページにおいて自動切替"Auto Note Swiching"がオンになっていれば、TuneLab はターゲットの近くの音が鳴った時には自動で切り替わります。

#### 調律カーブの調節 "Tuning Curve Adjustment"

ブが低音域に設定されていることを示しています。

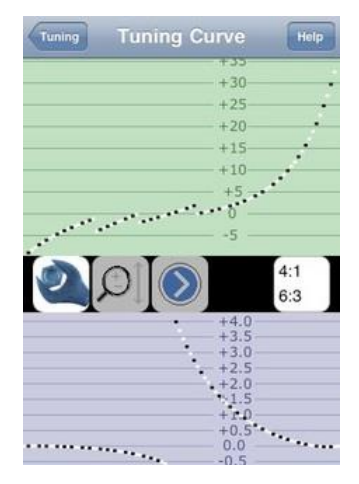

2章と3章でも説明しますが、特定のピアノのために調律カーブ"Tuning Curve"を作成するには、かならず複数の音からインハーモニシティを計測し たうえで調律カーブを調節する必要があります。

このカーブ画面で調律カーブを調節することができます。よく見ると二つの グラフから成り立っています。上は調律カーブで、A0から C8までのすべて の音のオフセットをセントで表したグラフです。通常の設計のピアノでは A0 で-10セント、C8で+30セントほどになると思います。下は偏差カー

ブ"Deviation Curve"で、現在の調律カーブと計測されたインハーモニシティが、低音域と高音域の音程にどう影響しているかを表したグラフです。右の白いボタン内は4:1ダブルオクターブが高音域に、6:3シングルオクター

調律カーブと偏差カーブはそれぞれズームして確認することができます。また調律カーブは3つの方 法で調節できます。詳細は2章を参照してください。

#### 部分音 "Patials"

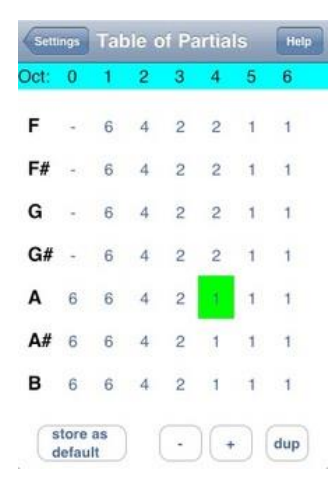

それぞれの音は基音の振動数かあるいは部分音の振動数を合わせることにより調律されます。設定状況ディスプレイではターゲットに設定されている部分音が表示されます(前の例では基音"Fandamental"でした)。 それら部分音の設定はこの部分音テーブル"Table of Patials"に依拠基づいています。ここから修正を加えることができます。部分音テーブルは A0 から B6 までのそれぞれの音にどの部分音が設定されているかを表しています(C7 から C8 は基音を使います)。部分音の数値をタップすることで選択できます。 もし変えたい音が表示されていない場合、テーブルをスクロールさせてください。 選択中の部分音は緑で表示されます。修正したい部分音が選択されたら、 "+"もしくは"-"ボタンをタップして合わせてください。

部分音の設定を変えるときは往々にして周辺のいくつかの部分音も同じ値に修正したいものです。 "dup"ボタンをタップして値をコピーし次の音に貼り付けてください。このやり方で希望するセクショ ンの音を素早く同じ値にできますね。

調律ファイルをセーブするときには調律カーブとともに部分音の設定も保存されます。つまり調律した それぞれのピアノに対してカスタムした部分音を保存することができます。

新規で調律ファイルを開く場合はデフォルトの部分音テーブルに初期化されます。もしデフォルトの部 分音設定を変更したい場合は、"store as default"ボタンをタップしてその部分音テーブルをデフォル トとして記録してください。

調律中にターゲットに設定されている部分音を変更したいときは、メイン画面のスペクトルディスプレ イを水平にスワイプしてください。

左から右になぞると次の高い部分音になり、逆は低くなります。これら「調律中」の変更は部分音テー ブルには記録されず、ターゲットが切り替わったときにはキャンセルされます。

しかし設定画面で"Presistent Partials"のスイッチをオンにした場合は、「調律中」の変更もすぐさま 現在の調律ファイルに反映されます。

7

#### インハーモニシティ "Inharmonicity"

インハーモニシティとは、ピアノの弦の部分音が必ずしも基音の整数倍にはならない現象のことです。 TuneLab は、部分音の振動数は、基音の振動数の整数倍から部分音数の二乗とインハーモニシティ定 数とを掛けた分増加すると想定しています。TuneLab がある弦のインハーモニシティを測定するとき、 その弦のすべての部分音の振動数がサンプルされインハーモニシティ定数が導かれます。調律ファイル をセーブするときこの値も記録されます。

| A0 | 0.227 |        |
|----|-------|--------|
| A1 | 0.060 |        |
| A2 | 0.073 | Delete |
| A3 | 0.240 |        |
| A4 | 0.647 |        |
| A5 | 1.920 |        |
| A6 | 5.453 |        |

インハーモニシティ定数の正確な値を知る必要はありませんが、設定画面の"Edit IH Constants"をタップすると、左のような画面になるので特定の値を選んで削 除することもできます。疑わしい値を削除するには、値を水平にスワイプしてく ださい。"Delete"ボタンが、この画像の A2 にあるように表示されます。ディス プレイ上方には全部の"Delete"ボタンもあり、読み込んたすべてのインハーモニ シティ値を削除します。

このグラフは典型的なピアノ"KAWAI6フィート8インチ(カワイの2m級グランド) "から読み込んだ インハーモニシティを表しています。

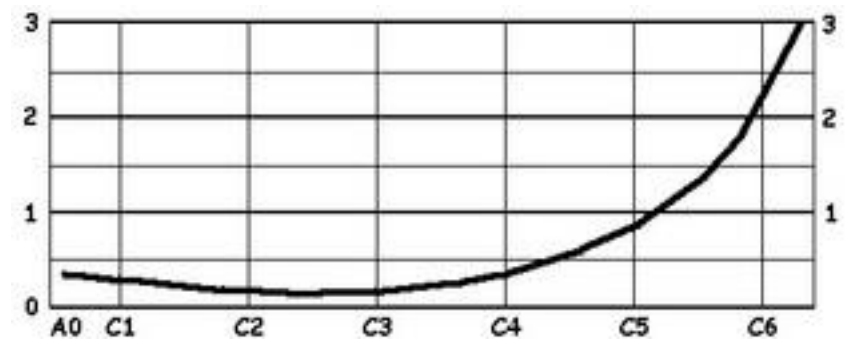

優良な設計のピアノでは第2オクターブあたりでインハーモニシティ定数は最も低くなります。そこから A0 に向かって下がるにつれ僅かに増加し、C8 に向かって上がるにつれ相当に増加します。 TuneLab は収集した具体的な情報からピアノ全体にベストフィットするインハーモニシティのモデルを見つけます。そのモデルを使い TuneLab はそれぞれの部分音がほかの部分音にどう関係するかを考慮した計算をします。

#### オーバープルモード "Over-pull Mode"

ピアノの全体にかけて相当量のピッチを上下させると、全体の調律が終わるころには先に調律された音 は狂ってしまっているでしょう。弦張力の相互作用、そして駒と響版と鉄骨のゆがみによるものです。 すべてのセクションの音を目標ピッチ通りに調律しても、後から見みると合わせた時より下がってしま いがちです。最後に調律した音でさえ弦の渋滞により幾分下がってしまっているはずです。

オーバープルモードはこの変化を目標ピッチまでの差から計算したターゲットを設定することにより 埋め合わせます。これにより起こる変化が音を目的の位置へ納めるでしょう。多くの場合一回のオーバ ープルで、二回分の調律に相当する効果があります。

オーバープルモードはこの目的を調律する前にピアノのピッチを測定することにより成し遂げます。この手順は5章で詳細に述べます。

#### キャリブレーション "Calibration"

TuneLab でのキャリブレーションを済まさずに、そのデバイスの音源を信用してはいけません。 TuneLab はデバイスの音響システムが持つ水晶発振器の名目上の振動数を正確であると仮定してすべ てのピッチを計算してしまいます。キャリブレーションを行うことにより、信頼できるピッチ音源との 比較に基づきデバイスの名目上の値を修正します。音叉を使っておおざっぱにキャリブレーションする こともできますが、後述する NIST のような基準振動数サービスなどのより正確な音源を使ってくださ い。キャリブレーションの結果は音響システムの正確なサンプルレートとして認識されます。キャリブ レーションは通常、TuneLab をデバイスにインストールしたときに一度だけ実施すればいいですが、 希望するならいつでも再実施することができます。詳細は6章を参照してください。

#### オートノートスイッチ"Automatic Note Switching"

あなたはターゲットを手動で選ぶことができます。が、それは避けることができる時間と努力の浪費で す。TuneLab には次の音を弾くと自動で切り替わる機能があります。オートノートスイッチは上がる 方向"Auto up"・下がる方向"Auto down"・両方向"Auto both"に設定できます。もし低い音から高い 音へ調律する場合、"Auto up"にすると、すでに調律が済んだ下の音を検査の目的で弾いても切り替わ らなくなります。オートノートスイッチは設定画面から切替られます。詳細は2章で述べます。

#### 古典音律 "Histrical Temperments"

デフォルトでは TuneLab は平均律のスケールです。平均律以外の音律にしたいときは、古典音律ファ イルを選択し調律に適用させることができます。

古典音律は、オクターブの各々12の音に対応する12のオフセットによって再調節されます。ある古 典音律が開かれているとき、選択された音名に対し12のオフセットの内の一つが適用されます。その 音名に対しては他のどのオクターブにおいても同じオフセット値が適用されます。

音律名とターゲット名の音律オフセットは先に述べた設定状況ディスプレイに表示されます。調律ファ イルをセーブするとき、古典音律名と音律オフセットもセーブされます。詳細は7章を参照してくだ さい。

#### 調律ファイル "Tuning Files"

調律ファイルは、あなたのデバイス上に作成されるファイルです。 それは TuneLab アプリケーションの一部として保存され、iTunes によって(他のアプリと同様に)バックアップされます。あなたにとって都合が良ければフォルダによってファイルを仕分けしてください。いったん調律ファイルをセーブしたなら、そのファイルはいつでもロードすることができ、前回とまったく同じ設定に回復させることができます。下記は調律ファイルにセーブされる内容です。

- ・計測した各音のインハーモニシティ定数
- ・調節した調律カーブオフセット
- ・古典音律名とその12音のオフセット
- ・部分音テーブルと各88音に設定された個別オフセット
- ・調律カーブの調節に使った低音域と高音域のオクターブ間隔の選択

## 音声出力モード "Sound Generation"

Tunelabの主要な使い道は音を聞き取り視覚的な情報を提供することで調律を支援することですが、 音声出力装置としても使うこともできます。

音声出力モードのとき、スピーカーやヘッドフォンを通じて生成される音のピッチは通常のモードで調 律のために指示されるピッチと同じです。ピッチは基音である必要はなく選択された部分音も生成でき。 音声出力モードは往々にして通常の調律よりは張弦の工程で役立ちます。

## 接近指標 "Tuning Closeness Indicator"

ターゲットボックスのすぐ上に、どれくらい目標のピッチに近いかを示す接近指標があります。

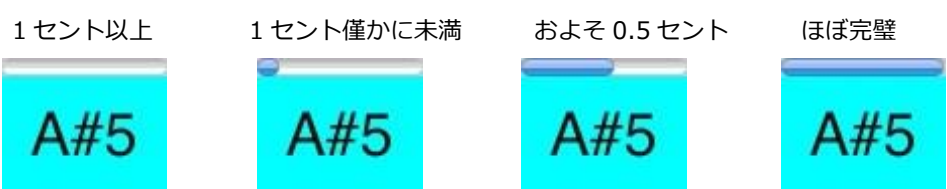

ご覧のように、接近指標は目標のピッチの1セント以内で表われて、誤差なしになって右までいっぱ いになります。

## マイク音量指標 "Microphone Level Indicator"

マイク音量指標は、マイクがきちんと動いていることを確かめどれくらいの大きさの音を TuneLab が 聞き取っているかを示します。このスペクトルディスプレイの右隅にあります。この棒グラフがスペク トルディスプレイの上辺に達するときマイクレベルは 100%に相当します。この指標が実際の音に反 して予期できない動きをするときはマイクになにかしら問題があるかもしれません。

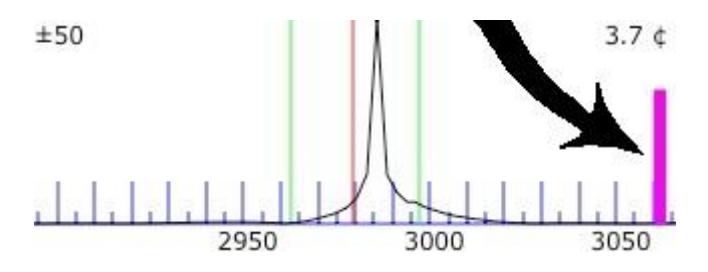

## 2章 通常の調律手順

この章は通常の調律(ピッチ変更ではない)の手順を説明します。

あなたが初めて調律するピアノの場合と、あなたが以前そのピアノでセットアップしたことがありすで にファイルを持っている場合の両方を想定しています。

なぜならすでにファイルを持っている場合、そのファイルをロードすることで最初のセットアップを省略でき、すぐに調律に取り掛かれるからです。またあなたが簡易調律をしようとして、TuneLab に予め備わっているサンプルファイルを使う場合も同様です。

#### セットアップ "Initial Setup"

まず設定画面から"New tuning(新規)"を選択してください。これにより前回の調律で適用されていた すべてのパラメーターがクリアされます。インハーモニシティ値、調律カーブ、カスタムオフセットも クリアされます。"New tuning"を選択すると新しい調律ファイルが開かれディスプレイ左上のファイ ル名が表示される場所は空白になります。

#### インハーモニシティ計測 "Mesurering Inharmonicity"

新しい調律ファイルを作るに際して、少なくとも4音、場合によっては5~6音のインハーモニシティ 値をサンプルする必要があります。任意のどの音でも計測することができます。たとえばC1・C2・ C3・C4・C5・C6といった具合に。あなたが計測手順"Mesure Sequence"を前もって設定していれば、 これらの音は新規の調律ファイルを開いた際に自動的に選択されます。 設定画面の"Edit Measure Sequence"をタップして設定してください。

もし一本弦唸りや弱すぎる部分音などが原因である音が計測困難な場合は、代わりに近くの音を計測し ましょう。インハーモニシティ計測は必ずミュートを使い1弦からサンプルをとってください。複数 の弦の音でサンプルすることは奨められません。

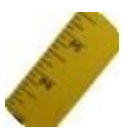

ある音のインハーモニシティを計測するために、まずその音がターゲットボックスに表示されていることを確認してください。音を確認したら右の計測ボタン"Measure Button"をタップします。すると黄色いステータスボックスが表示されます。

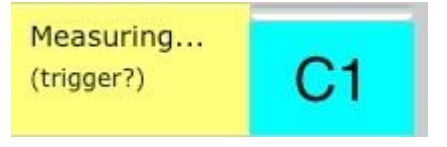

この表示は Tunelab が C1 の音が弾かれるのを待っていることを意味 します。音が弾かれ音量レベルが急に上がるとそれがトリガーになり ます。計測待ちの状態ですぐに音をひかなかった場合、おそらく外部 の関係のないノイズが計測ピリオドの引き金になり間違った計測をす

るでしょう。もしそうなったら赤いストップボタンをタップしてやり直してください。計測を中止する 場合はストップボタンでキャンセルすることもできます。

音が弾かれトリガーを認めると、ステータスボックスは次のように変化します。

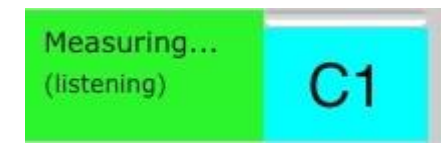

聞き取り時間は低音部で6秒ほど、高音に行くにしたがい早くなりま す。もし聞き取り時間中に何か妨害があったり中断するようなことが あったら、キャンセルしてもう一度やり直してください。 聞き取りが終わると次のページの画面になります。

|           | Amp.  | Offset | Partial |
|-----------|-------|--------|---------|
| For note: | 0.0   |        | 1:      |
| C2        | 100.0 | 0.51   | 2:      |
| 02        | 42.5  | 1.79   | 3:      |
|           | 14.5  | 3.63   | 4:      |
|           | 29.2  | 4.22   | 5:      |
|           | 14.0  | 5.70   | 6:      |
|           | 8.2   |        | 7:      |
|           | 1.5   |        | 8:      |
|           | 12.9  | 10.26  | 9:      |
|           | 21.9  | 12.17  | 10:     |
|           | 4.5   |        | 11:     |
|           | 4.4   |        | 12:     |
|           | 14.3  | 19.18  | 13:     |
| IH.Con =  | 6.7   |        | 14:     |
| 0 170     | 2.0   |        | 15:     |
| 0.170     | 0.6   |        | 16:     |
| Discare   | Save  |        | Save,   |

|              | Amp.  | Offset | Partial |
|--------------|-------|--------|---------|
| For note:    | 0.0   |        | 1:      |
| 00           | 100.0 | 0.51   | 2:      |
| 62           | 49.3  | 1,08   | 3:      |
|              | 9.0   |        | 4:      |
|              | 23.7  | 3.91   | 5:      |
| Prior Avg.   | 12.4  | 5.07   | 6:      |
| =            | 4.0   |        | 7:      |
| 0 170        | 1.9   |        | 8:      |
| 0.170        | 14.5  | 10.10  | 9:      |
| Delete Prior | 19.9  | 11.76  | 10:     |
|              | 1.4   |        | 11:     |
|              | 6.5   |        | 12:     |
|              | 12.5  | 18.39  | 13:     |
| IH Con =     | 3.8   |        | 14:     |
| 0 160        | 1.6   |        | 15:     |
| 0.109        | 0.5   |        | 16:     |

このページは C2 音のインハーモニシティを計測した結果です。 第 2,3,4,5,6,9,10,そして 13 部分音"Partial"のピッチが認識されて いることを示しています。オフセット"Offset"の縦欄はそれぞれの部 分音をインンハーモニシティがなかった場合に比べてのオフセット をセント値で示しています。

一般にインハーモニシティのオフセットは高い部分音になるにつれ 上がっていきます。振幅"Amp."の縦欄はそれぞれの部分音での相対 的な音の強さを示しています。振幅は Tunelab には使われませんが 参考として表示しています。Tunelab は部分音のオフセットを分析し その弦のインハーモニシティ定数を割り出します。この場合 0.170 です。妥当な値であればセーブ"Save"ボタンをタップします。その インハーモニシティ定数は C2 のものとして保存されます。もしくは "Save+"を選択すると、その定数は保存されますが再度その音にたい する計測が始まり先の定数との平均値が割り出されます。

このディスプレイは有効な測定が計測されたことを示しています。 もしエラーと思われるインハーモニシティ値をセーブしてしまった 場合、あなたが生成する調律カーブは正確さにかけているかもしれま せん。ここでセーブされるのは"IH.Con"だけです(この場合0.170)。 このインハーモニシティ定数はディスプレイ上のオフセットから導 かれます。

同じ音に対し何度か測定した場合は、左のような結果ディスプレイが 表示されます。前回までの計測の平均が0.170で、現在の計測が 0.169。この状況でセーブを選択するとこれらが平均されます。もし 現在の計測だけを採用するなら"Delete Prior"をタップしてこの音に 対する前回までの計測を削除してくださいからセーブしてください。

| 1: 0.00 100.0<br>2: 1.72 47.5<br>3: 5.27 23.3<br>4: 10.36 7.4<br>5: 2.8<br>6: 2.3<br>7: 1.7<br>8: 0.7<br>9: 0.3<br>10: 0.0<br>11: 0.0 |
|----------------------------------------------------------------------------------------------------|
| 2: 1.72 47.5 C5<br>3: 5.27 23.3 4: 10.36 7.4<br>5: 2.8<br>6: 2.3<br>7: 1.7<br>8: 0.7<br>9: 0.3<br>10: 0.0<br>11: 0.0                  |
| 3: 5.27 23.3 C3<br>4: 10.36 7.4<br>5: 2.8<br>6: 2.3<br>7: 1.7<br>8: 0.7<br>9: 0.3<br>10: 0.0<br>11: 0.0                               |
| 4: 10.36 7.4<br>5: 2.8<br>6: 2.3<br>7: 1.7<br>8: 0.7<br>9: 0.3<br>10: 0.0<br>11: 0.0                                                  |
| 5: 2.8<br>6: 2.3<br>7: 1.7<br>8: 0.7<br>9: 0.3<br>10: 0.0<br>11: 0.0                                                                  |
| 6: 2.3<br>7: 1.7<br>8: 0.7<br>9: 0.3<br>10: 0.0                                                                                       |
| 7: 1.7<br>8: 0.7<br>9: 0.3<br>10: 0.0                                                                                                 |
| 8: 0.7<br>9: 0.3<br>10: 0.0                                                                                                    |
| 9: 0.3<br>10: 0.0<br>11: 0.0                                                                                                    |
| 10: 0.0                                                                                                    |
| 11: 0.0                                                                                                    |
|                                                                                                    |
| 12: 0.0                                                                                                    |
| 13: 0.0                                                                                                    |
| 14: 0.0 IH.Con                                                                                                    |
| 15: 0.0 0.708                                                                                                    |
| 16: 0.0                                                                                                    |

次に高音域におけるインハーモニシティの計測結果の例を見てみます。

高音域の音は計測できる部分音が比較的少なくなります。ここでは4 つの部分音とそれから導かれたインハーモニシティ定数の0.798が 表示されています。いくつかのピアノにおいてインハーモニシティ定 数は全く生成されないかもしれません。TuneLabはインハーモニシ ティ定数を計算するために少なくとも2つの部分音のオフセットを 必要とします。しばしば高音域においては整音不良が原因で部分音が 弱く必要な2つの部分音が得られないかもしれません。 その場合は違う音で計測するか、その計測を省いた調律カーブを生成 してください。

12

計測結果のディスプレイは多くの情報を示します。しかしもっとも重要なのはインハーモニシティ定数です。1章で示した Kawai のインハーモニシティ定数のグラフが典型的なパターンです。他のピアノ もインハーモニシティがありその大小はともかくおおよそ同じようなパターンになります。そのパター ンを知っておくことはエラーによる計測値を除外するのに役立ちます。

"Save"をタップしインハーモニシティ計測を保存すると(計測手順を設定していた場合)、TuneLab は 手順に従い自動的に次の計測音をターゲットにします。計測ボタンをタップしすると待ちの状態になり ます。設定画面の"Edit Measure Sequence"から計測する音の手順を編集できます。

#### 調律カーブの調節 "Adjusting the Tuning Curve"

いくつかの音についてインハーモニシティの計測が済むと、TuneLab は測った音だけでなく 88 音す べてに対するインハーモニシティのモデルを設計します。このモデルを使い TuneLab はそれぞれの音 程がどのように聞こえるか予測します。このモデルを使いユーザーは調律カーブをインハーモニシティ に合うよう調節することができます。

今の時点では初期設定(調律カーブは自動で調節、低音域におけるインターバルは 6:3 オクターブ、高 音域では 4:1 ダブルオクターブ)になっていると思います。初期設定を変更し調律カーブをユーザーが 調節する場合については次の章で述べます。

#### 調律ファイルをセーブ "Saving the Tuning File"

インハーモニシティ計測が済み必要に応じて調律カーブの調節が済んだら、左上の"Tuning"をタップ して調律カーブ調節画面からメイン画面に戻ってください。

もしこの調律ファイルをセーブして後でまた使いたいなら、この時点でセーブしておきましょう。設定 画面の"Save tuning as..."を使いセーブします。他の調律ファイルのリストから区別できるように名 前を付けてください。もし同じメーカーのモデルのピアノに多く当たる場合、それに対する調律ファイ ルを一つ決めておくとよいかもしれません。

ユーザーに十分な時間があるのならそれぞれのピアノに対し毎回インハーモニシティを計測し調律カ ーブを調節するのが理想です。しかし初めて調律するピアノでも同じモデルなら極端には変わらないの で、重要なケース以外の一般的な調律であれば同じ型のピアノのファイルで間に合います。

#### 調律の手順 "Beginning to Tune - the Tuning Sequence"

調律ファイルを作るのにも慣れてそれをセーブしたら、今度は調律することに集中しましょう。 聴覚調律の場合、常に平均律から始め、中音域を調律し、低音域もしくは高音域へと進みます。が、 Tunelab を使っての調律の場合は必ずしもこの手順に従う必要はありません。どこからでも調律でき ます。ETD を使う場合、最も典型的なのは最低音の AO から始め半音ずつ上がっていく手順です。い ずれにせよどこから調律するかはあなた次第です。

もし低音域を最初に調律するなら A0 を選択します。A0 音を弾きスペクトルディスプレイでピークを 観察します。低音域では少し特殊な考察が求められます。なぜなら低音域では基音からかなり離れた部 分音で調律するからです。この場合、間違った部分音が正しい部分音のように見せかけられることがあ り、重大なミスチューンの原因になります。

疑わしいときはスペクトルディスプレイとフェーズディスプレイを信用する前に、大まかにそのピッチ であっているか聴覚で確認してください。 正しい部分音を用いて調律していると必ず確認できる方法は一時的に他の部分音を選択することです。 もし複数の部分音が同じような位置関係でスペクトルディスプレイに現れれば、おそらく部分音を正し く認識しています。

もしはっきりとしたピークをスペクトルディスプレイで確認できない場合でも心配する必要はありま せん。そのような部分音が弱すぎてスペクトルディスプレイでは確認できない場合もフェーズディスプ レイは反応するでしょう。特に低音域において今選択している部分音で問題になりそうな兆候がある場 合は、ためらわずにすぐさま他の部分音で確認してください。

スペクトルディスプレイを水平にスワイプすることで他の部分音を選択できます。左から右にスワイプ すると次の高い部分音に移り、左から右だと低い部分音に移ります。

もし設定ページで自動部分音選択"Auto partial selection"を有効にしている場合、Tunelab はより強い振幅の部分音を探し見つけると自動的にその部分音を選択します。

まだ慣れていないうちはオートノートスイッチ"Auto note switching"は無効にしておきましょう。意 図せずにターゲットが切り替わるとと混乱してしまうかもしれません。慣れたらオートノートスイッチ "Auto note switching"を有効にして調律のスピードアップを図りましょう。現時点では1章で説明し たよう、スペクトルディスプレイを四等分した部分のディスプレイ位置をタップしてターゲットを切り 替えてください。

#### ミュートを使ってユニゾン調律 "Using your Mutes - Tuning Unisons"

ー本張りセクションの調律が終わり二本張りまで来たら、ロングミュートなどで片方の弦を調律してください。一方の弦の調律が済んだら、ミュートを取り外し聴覚でユニゾンを合わせてください。ユニゾンの調律にも ETD を使った方がよい場合もありますが、それは通常は高音域においてです。低音域ではバランスを取らなければならない多くの部分音があります。もっとも良く聞こえるユニゾンが得られるよう折衷するには聴覚で調律してください。巻線のユニゾンは聴覚調律のほうが ETD を使うより早くできます。

二本張りセクションを過ぎ三本張りに入ります。ここでは両外側の弦をミュートし真ん中の弦を調律し てください。右のミュートを外し次の音に移し右側の解放しユニゾン聴覚で合わせてください。次に左 側のミュートを外して次の音に移してください。左側のユニゾンを解放して右の弦を再度ミュートして ください。右側のユニゾンは聞こえなくなりますが、左側の弦を真ん中と右側の弦の複合音に合わせる よりこの方が左側の弦を真ん中の弦にユニゾンで合わせるには良い方法です。もちろん三本すべての弦 での複合音でも弾いてみて一本唸りをやり過ごすチャンスを増やしてください。多くの場合ユニゾンは 二本ずつで合わせることをお奨めします。

#### 高音域の調律 "Tuning the High Treble"

高音域まで調律を進めてください。ここセクションではフェーズディスプレイでいくつかのトラブルが 生じるかもしれません。TuneLab は高音域において自動的にフェーズディスプレイの動きをゆっくり に自動調節しますが、それでも一本弦唸りや早い減衰がフェーズディスプレイでの画像を混乱させます。 この場合スペクトルディスプレイの方に注目してください。スペクトルディスプレイの判断はセントで はなく振動数によります。それゆえセント表示されるスペクトルディスプレイの判断は高音域になるに 従いより良くなります。1章で参照したA=440付近でのスペクトルディスプレイはおおざっぱですが、 C7 音(およそ 2100Hz)付近ではより正確な見え方になるのが比較するとよくわかります。 高音域においてはスペクトルディスプレイのピークを中央の赤いラインに合わせられるよう調律して ください。

#### オートノートスイッチ "Using Auto Note Switching"

オートノートスイッチを使うとより簡単に調律できるようになります。設定ページの"Using Auto Note Switching"でこの機能を有効にしてください。オートノートスイッチが有効になっていると Tunelab は常にターゲットの近くの音も聞くようになり、聞こえた時にはその音に切り替わります。 オートノートスイッチは上方のみ、下方のみ、あるいは両方向へと設定できます。オートノートスイッ チの範囲は現在の設定音から上下 300 セントです。調律中に聴覚テストするときは、テスト音によっ てオートノートスイッチが作動しないよう気を付けてください。もし望まないオートノートスイッチが おきたら、手動で元のターゲットに戻してください。

## 3章 調律カーブ

#### 調律カーブ "The Tuning Curve"

調律カーブのオフセット値はメイン画面の設定状況ディスプレイに"TCurve"として表示されます。 調律カーブを調節して低音域と高音域においてどれくらいストレッチするかを決定します。

あなたがすでにセーブされた調律ファイルを使っている、あるいはオートマチック調律カーブ調節を使っているなら、調律カーブを気にしなくてもかまいません。しかし新規で調律ファイルを作るときは気を付けてください。マニュアル調節もしくはセミオートマチック調律カーブ調節のときは特に注意して ください。

調律カーブ調節画面を開き、低音域と高音域のカーブの具合を調節するためのインターバル(後述します)を選ぶ必要があります。もし調律カーブ調節をオートマチックに設定しているなら、調律カーブは 各音のインハーモニシティ計測が済むたびに設定された低音と高音のインターバルに基づいて自動的 に調節されます。インハーモニシティ計測を少なくとも4音以上した後では、どの音であれTCurve のオフセット値が変化することで確認することができます。

それゆえ新規の調律のときはインハーモニシティ計測を終えた後でないと調律を始められないという ことになります引き続きこの章では調律カーブの形勢をどのように調節できるのか、またどうやったら そのようにできるのかを述べます。

#### 調律カーブのバリエーション "Tuning Curve Variation"

調律カーブは下の図のように4つの異なった方法で変えることが考えられます。これらはTuneLabの 画面ではありませんが、それぞれの図は A0 から C8 までの全音のストレッチを表わしています。

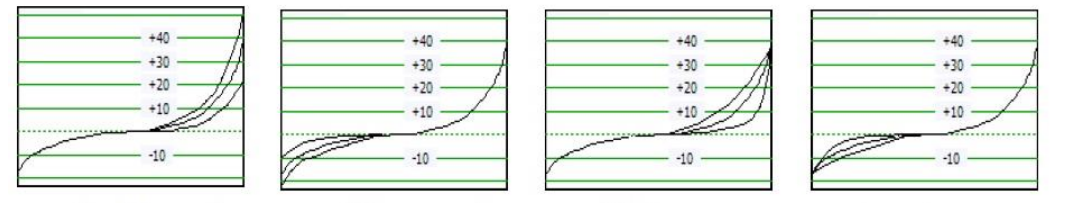

over-all treble stretch

over-all bass stretch

treble shape bass shape

最初のグラフは、最高音を含む高音域全体のカーブをストレッチした3つのバリエーションを表わしています。

2番目のグラフは、最低音を含む低音域全体のカーブをストレッチした3つのバリエーションを表わしています。

3番目のグラフは、最高音は変えずそこに至る高音域のカーブを変形させた3つのバリエーションを表わしています。一つのグラフは徐々にストレッチが大きくなりC8に達します。もう一つは最初のうちのストレッチはわずかですが、あるところで急速に大きくなり同じストレッチのC8に達します。残る 一つはその中間です。もちろんこれらのバリエーションの可能性は無限にありますが、ひとまずはここで示されたものでのお話です。

最後の4番目のグラフは低音域の変形の3つのバリエーションを表わしています。

TuneLab により作られた調律カーブはすべてこの4種のバリエーションの組み合わせです。したがってマニュアル調節モードのときは自分で4通りの調節をすることができます。これらはそれぞれの調節モードでの調律カーブ調節ディスプレイの上半分の見え方です。

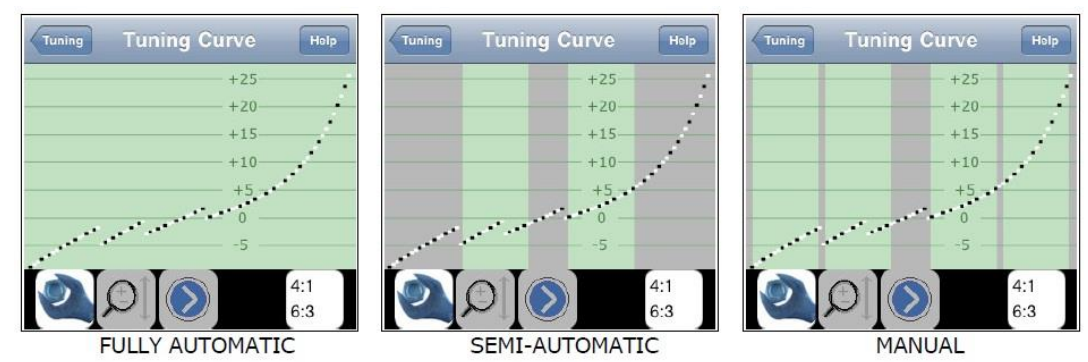

オートマチック、セミオートマチック、マニュアルがあり、各モードはこの調節ボタン をダブルタップして選択します。

2

まず先ほどのグラフと違い途切れていて連続していないことに注意してください。

これらの途切れは調律が違う部分音に切り替わった箇所に相当します。その調律カーブにおける途切れの差は、ターゲットの部分音が切り替わったことに対する埋め合わせです。カーブの途切れは実際の調律での途切れではありません。聴覚では連続しています。

右図のマニュアルモードの背景には4つの縦縞があります。これらの縞上で上下にスワイプすると調 律カーブの形勢が調節されます。左外側の縞と右外側の縞はそれぞれ低音と高音の全体的なストレッチ の限度を調節します。中よりの2つの縞はそれぞれ低音と高音のカーブの形を調節します。この調節 はフレキシブルにできますが、むしろどのような調律をしたいのかが重要です。

セミオートマチックモードは中よりの2つの縞のみが調節可能です。最高音と最低音のストレッチの 限度は変更できません。緑の縞を上下にスワイプすることで最高音と最低音の至るカーブを変形できま す。セミオートマチックモードにおいて Tunelab は最高音と最低音のストレッチの限度を偏差カーブ (後述します)において A0 と C8 がゼロになるよう調節しています。

フルオートマチックモードは全背景が緑色です。このモードでは背景のどこをタップしても調律カーブの4つの局面は自動的に調節されます。セミオートマチックモードでそうであったように、調律カーブの最高音と最低音のストレッチは、偏差カーブにおいてゼロになるよう調節します。 加えて調律カーブの形勢は、偏差カーブにおいて最高音と最低音周辺で可能な限りなだらかになるよう調節されます。

#### 偏差カーブ "Deviation Curve"

どのように調律カーブが自動調節されたかを理解するために、偏差カーブ(調律カー ブの下に表示されているグラフ)を検証する必要があります。偏差カーブは左右2つ に分けられます。左半分は低音域に選択されたインターバルの結果であり、右半分 は高音域に選択されたインターバルの結果です。各インターバルはこの選択ボタン をタップして選んでください。

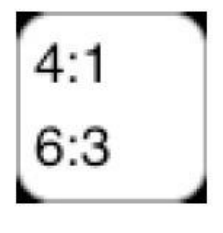

このボタンの画像は高音域においては 4:1 のダブルオクターブ、低音域においては 6:3 のシングルオ クターブが選択されていることを意味します。 この 4:1 と 6:3 のインターバル設定のとき、偏差カーブの左半分が示しているのは、低音域において その 6:3 のシングルオクターブがどれくらい広いか狭いかです。正数のセント値は広く、マイナスの セント値は狭いことを意味します。

低音域において、各インターバルはグラフ内でそのインターバルの一番低い音により規定されます。 例えば、偏差カーブの一番左の点が示すのは、A0 と A1 により形成された 6:3 オクターブがどれくら い広いか(あるいは狭い)です。

それと似たように、偏差カーブの右半分は示しているのは、高音域において 4:1 ダブルオクターブが どれくらい広いか狭いかです。

この場合、各インターバルはインターバルにおける最も高いの音により規定されます。ゆえに偏差カー ブの一番右側の点は C6 と C8 により形成された 4:1 ダブルオクターブがどれくらい広いか(あるいは 狭い)を表します。

低音域・高音域のインターバルの選択は通常次のような調律カーブになります。

- ・ 6:3 低音域 = 低め・程よいストレッチ
- ・ 8:4 低音域 = より大きなストレッチ
- ・ 2:1 高音域 = 低めのストレッチ
- ・ 4:1 高音域 = 程よいストレッチ
- ・ 4:2 高音域 = より大きなストレッチ

+4.0+3.5+3.0-2.52.0 1.5 1.0 ....... -0.5 ...... 0.0 -0.5

このグラフはあるピアノにおける偏差カーブと調律カ ーブです。インターバルは低音域 6:3、高音域 4:1 で す。オートマチックモードで調節されています。 前に述べたように、偏差カーブは両端である A0 と C8 においてゼロになり A0 と C8 付近においては可能な限 りなだらかになるよう調節されます。この場合もその ように確認できます。

6:3 オクターブは A0 - A1 間においては狭くも広くもなく純正です。引き続きカーブを上っていくと 6:3 オクターブは次第に狭くなり、C4-C5 間では- 0.5 セントに達します。

グラフの右端を見てみましょう。4:1 オクターブは C6-C8 間で唸り無しです。今度はカーブを下って いくと 4:1 オクターブは広くなっていき、C2-C4 間では+4 セントに達します。

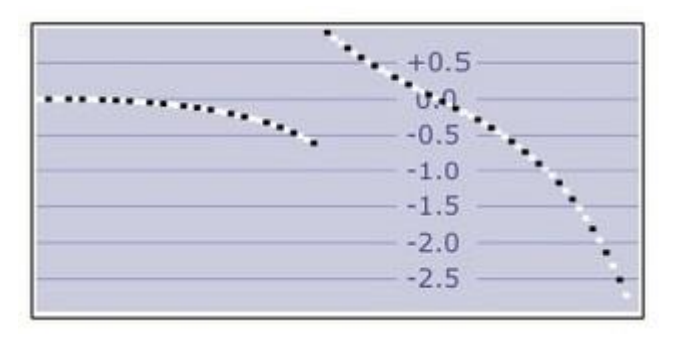

さて今度は、調律カーブには変更を加えないまま、高 音域で 4:1 ダブルオクターブの代わりに 4:2 オクタ ーブを選択しましょう。すると偏差カーブはこのグラ フのようになります。4:1 オクターブでは 4 セント広 かったところで、4:2 オクターブではほぼ 1 セント広 いだけになっています。そのうえ 4:2 オクターブは C8 に向かうにつれてかなり狭くなっていきます。

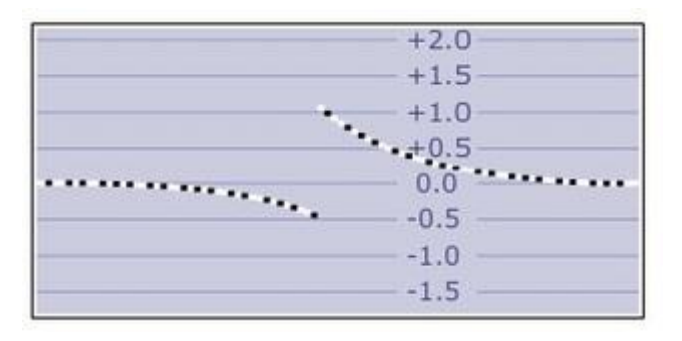

もし、この新しく設定したインターバル(4:2 オクタ ーブ)に基づき調律カーブを自動調節したらどうなる でしょう?調律カーブをタップしてください。 偏差カ ーブはこのグラフのようになります。

前述のようにオートマチックモードで自動調節をす ると選択されたインターバルは A0 と C8 においてゼ ロになるよう矯正されるは同じです。しかし 4:2 オク

ターブでは C4 においても僅かに 1 セント広いだけです。高音域を 4:2 オクターブで調節すると 4:1 オクターブの時よりも概してより大きなストレッチをもたらすことになります。

これらの証拠として今回作られた調律カーブでは、4:1 インターバルのときは C8 は 35.61 セントに ストレッチされましたが、4:2 インターバルが代わりに使われると 40.13 セントにもストレッチさる 結果になりました。

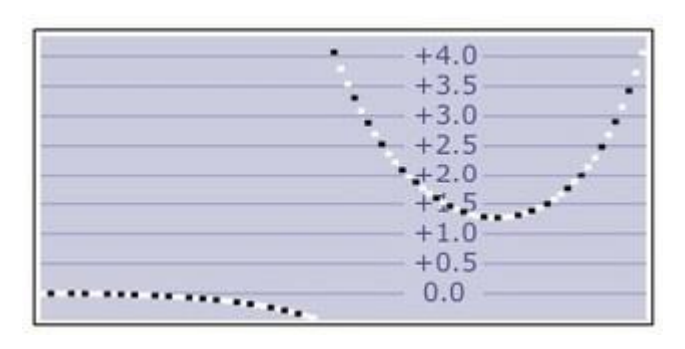

今度は調律カーブを 4:2 で調節したまま、4:1 に戻し て調節がどうなるか見てみましょう。

この偏差カーブは 4:1 にとって 4:2 で調節された調 律カーブは C8 で 4 セントも広いことを表しています。 C4 においても 4 セント広いです。が、この結果は中 音域においては、高音域にどのインターバルを選択し たかによる影響は比較的小さいことをしめします。な

ぜなら 4:1 で調節された調律カーブの時も、4:1 の偏差カーブはやはり 4 セントほど広いことを示していましたね。6:3 インターバルが低音弦に使われていることの方が影響します。

ご覧のようにオートマチックモードを使っているときでさえ、調律カーブの調節には多くの可能性があります。そして調節がなされた後でも、他のインターバルを選択して現在の調律カーブ設定と比べて影響をの大きさを検証することができます。

しかしまずはシンプルに低音域 6:3、高音域 4:1 を選択しオートマチックモードで調節することをお 奨めします。もしもっとストレッチしたければ、低音域においては 6:3 の代わりに 8:4 を。高音域に おいてもは 4:1 の代わりに 4:2 を使ってください。

#### 偏差カーブにおけるビート数表示 "Displaying Beats in the Deviation Curve"

偏差カーブは通常、選択されたインターバルの状況をセント 値で表示しています。しかしビート数で見ることもできます。 ビート表示にするには、偏差カーブを"Z"字になぞるようスワ イプしてください。左から始め指を右になぞり、左へ、右へ と。すると偏差がセントではなくビートで表示されます。も ちろん同じようにしてセント表示に戻せます。ビート表示の 間は偏差カーブの背景は水色からオレンジ色になります。

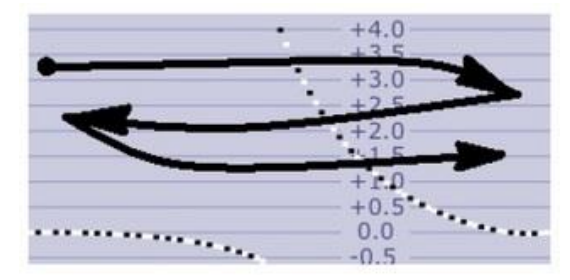

モードボタン "Mode Buttons"

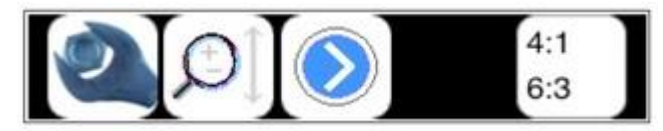

これらのボタンは調律カーブと偏差カーブの間に表示されます。

最初のボタンは調律カーブの調節を可能にします。先にこのボタンはダブルタップをすることでマニュ アル・セミオートマチック・フルオートマチックの各モードを切り替えるボタンとして出てきました。 2つ目は調律カーブのパン(グラフを上下させて表示)できるボタンです。このボタンが有効の時はディ スプレイ上をピンチ(2本指でつまむような動作)することでズームすることもできます。ちなみに偏差 カーブ上ではズームとパンはいつでも有効です。

3つ目は調律カーブにおけるそれぞれの音の詳細を表示します。このボタンをタップすると、一つ一つの音についての詳細が表示されます。このモードにして調律カーブ上の縦のラインをスワイプするとその位置の音の詳細が左上に表示されます。

4つ目は低音域・高音域においてのインターバルを選択するボタンです。前に説明しましたね。

# 4章 オフセットについて

TuneLab には複数のオフセット"Offsets"があります。これらオフセットはセント表示で扱われます。有効なオフセットはすべてこのような現在の設定ボックス"Current Settings box"に表示されます。 Tunelab はそれらを統合しそれぞれの音に目標となるピッチを計算します。何も設定せずに調律しているときは、調律カーブオフセットのみが使われ、ほかのオフセットは表示されません。

Offset 0.60¢ Cust -4.00¢ TCurve 40.13¢ Temper 5.90¢ Manual note

#### メインオフセット "Main Offset"

このオフセットは調律ディスプレイの右上角に表示されます。このオフセットがゼロのままのとき、 A4 は 440Hz です。もしノンスタンダードピッチ(A=442 や A=435 など)で調律したいときは、この メインオフセットを使い希望のピッチにしてください。フェーズディスプレイを指でスワイプして変更 できます。右にスワイプで上がり、左で下がります。タップすると0に戻ります。

最初にこのオフセットを調節しようとすると、"Allow offset adjust?"というポップアップが表示されます。これは不慮にオフセットを変更してしまわないための確認メッセージです。"Yes"をタップして改めてフェーズディスプレイをスワイプするとディスプレイ右上の"Offset"の数値が変化します。フェーズディスプレイをダブルタップするとゼロに戻ります。後でお話するロックモードによっても数値が変更されます。

#### カスタムオフセット "Custom Offset"

通常の調律ではあまり使われませんが、カスタムオフセットは個々の音に対するオフセットで調律ファ イルにも記録されます。特に PTG 調律試験のようにすでに聴覚でなされたなどを調律を記録するため には必要なオフセットです。調律カーブの個々の音に修正を加えるために使うこともできます。が、あ まりにも多くの修正が必要なら調律カーブ全体の再調整を考えた方がよいでしょう。このオフセットは ゼロの時には表示されません。

特定の音へのカスタムオフセットは設定ディスプレイ"Settings"のカスタム オフセットの項目からも設定できます。また、メインオフセットの数値を現在 の音のカスタムオフセットに変換することもできます。この図のようにメイン オフセットのあたりをターゲットが表示されているところへドラッグしてく ださい。

ここにあるよう黄色い枠の内側からスタートし、次の黄色い枠の内側へ導くと 変換が行われます。カスタムオフセットをゼロに戻したい場合は、設定ディス プレイ"Settings"のカスタムオフセットの項目で"0"を入力してください。

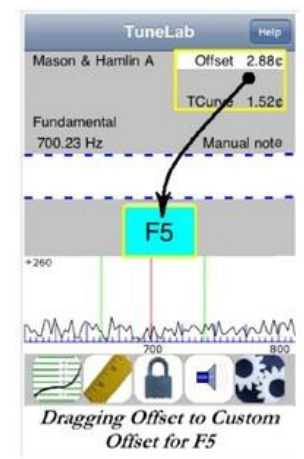

#### 調律カーブオフセット "Tuning Curve Offset"

このオフセットは調律カーブから導かれます。選択された部分音とインハーモニシティを考慮した調律 カーブ全体に基づき計算されます。調律カーブを調整することによってのみ、このオフセットも変更さ れます。

## 音律オフセット "Temperament Offset"

このオフセットは平均律以外の古典音律などが選択されたときにのみ表示されます。 この場合、ターゲットにたいするオフセットとして表示されますが、この数値は他のオクターブの同音 にも同じように表示されます。調律ファイルをセーブするときに平均律以外の音律が適用されていると、 その12音の音律オフセットも記録されます。

## ロックモード "Locking Mode"

このようなロックボタンをタップするとロックモードが有効になります。 その間、ディスプレイ左のステータス枠には"Locking"と表示されます。ロックモード のとき、TuneLab はマイクから音を拾いオフセットを自動的に調節しようとします。 この機能はノンスタンダードピッチでなされた調律にメインオフセットを合わせる際

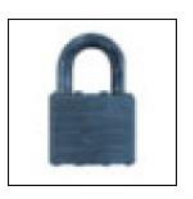

には便利です。目的の音が鳴り終わった後はすぐさまロックモードが解除されたことを確認してください。 さもないと TuneLab は背景で鳴っているノイズをロックしようとしてしまいます。

## メインオフセットを調律ファイルに記録する "Storing Main Offset in Tuning Files"

メインオフセットがゼロでない時に調律ファイルをセーブすると、そのオフセット値もファイルに記録 されます。しかしその調律ファイルがロードされた際に記録されたオフセットは自動的には復元されま せん。その調律ファイルがロードされた際次のようなポップアップが表示されます。

"The selected tuning file was stored with an offset. Do you want to use that stored offset?" 「選択した調律ファイルはオフセットも一緒に記録されています。そのオフセットも適用しますか?」

"Yes"をタップすると記録されていたオフセットも復元され、"No"をタップするとロード前のメインオ フセットを引き継ぎます。

# 5章 オーバープルの手順

オーバープルは主にピッチ上げ調律で使われます(もちろんピッチ下げにも有効です)。

ピアノの音程に全体的な大きな変化を加えた場合、はじめに調律した音は後から調律した音の影響でピッチが変わってしまいます。オーバープルモードでは現在のピッチと目的のピッチとの差を計算し、調律したあとに起こる変化を見積もります。これにより後からの調律が起こす変化が落ち着くことで、それぞれの音が目的のピッチ近くに収まることになります。多くの場合、一度のオーバープル調律で二度の通常に行った調律分の効果を得ることができます。二度調律する場合においても、一度目のオーバープル調律でピアノを目的のピッチに近い状態にしておくことができます。それにより二度目の調律も楽になります。

#### オーバープル前のインハーモニシティ計測 "Measuring Inharmonicity Before an Over-pull"

オーバープルモードが有効のとき、TuneLab はインハーモニシティ計測ができません。それゆえ2章 で述べたようなそのピアノに合った調律カーブを準備したいなら、オーバープルモードを有効にする前 にインハーモニシティを計測して調律カーブを調節しておく必要があります。

小さな程よいピッチ上げであれば、通常のインハーモニシティ計測は十分効果的でしょう。しかし大き なピッチ上げの場合、弦に張力が係ることでその弦のインハーモニシティも変化してしまいます。その ようなピッチ上げには、どのみち一度で調律を済ますことはできないでしょうから、二度目に調律する ときは最初のインハーモニシティ計測を破棄して新規の調律ファイルを作り新たにインハーモニシテ ィを測ってください。

以上のことを考えると、オーバープルの場合はインハーモニシティを計測あきらめて、平均"Average" の調律ファイルかもしくは近い設計のピアノの調律ファイルを使って済ませたほうがよいです。そして 二度目にそのピアノ固有のインハーモニシティを計測しましょう。

#### オーバープルモードを始める "Enabling Over-pull Mode"

オーバープルモードが必要なくらい十分に大きいピッチ変更であると判断した場合、前もってピアノの 狂い具合を計測(プレ計測"pre-measuring")してからオーバープルの手順を始めることができます。 この場合はそのピアノの音が当初どれくらい低かったかを正確に計測するために、まだなにも手を付け ていない状態で行ってください。それにより TuneLab はそのピアノに見合ったオーバープルの量を計 算することが可能になります。

#### オーバープルモードでのプレ計測"Pre-measuring for Over-pull Mode"

適切な調律ファイルをロードしたら、設定画面からオーバープル"Over-pull"を選択しましょう。 プレ計測するときはピアノに合った調律ファイル(平均の調律ファイルや近い機種のファイル)を使っ てください。なぜならプレ計測は現在開かれている調律ファイルを参照してオーバープル量を計算する からです。仮にストレッチ無しの調律ファイルが開かれていたら、プレ計測は目的の高さよりそのピア ノがどれくらい低かったかを正確に反映できなくなります。

オーバープルページで"Begin pre-measurements"をタップすると2つのステータスボックスが表示 されたメイン画面に切り替わります。右のボックスはどの音を弾くべきかを示し、測定の結果どれくら い低かったかを示します。TuneLabの指示している音を確認したうえで、それぞれ一度のみ弾いてく ださい。 これはプレ計測を始めた時のディスプレイです。

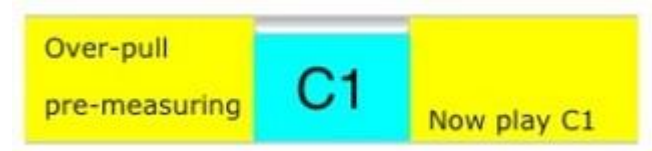

Tunelabは指定した音(ここではC1)を弾くよう求めます。 指定された音を弾くとTuneLabはその音のピッチをとらえて、次の画像のように変化します。

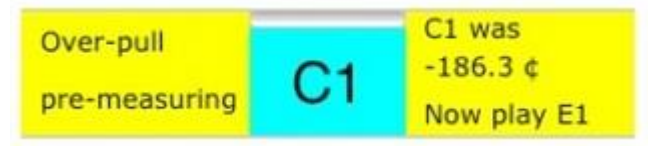

ここでは C1 (-186.3 cents)という結果を確認できます。今度は TuneLab は E1 を弾くよう求めます。

この例では、C メジャーの分散和音をサンプルするよう設定されています。白鍵を全部や、あるいは 88 音すべてをサンプルするよう設定することもできます。すべての音をサンプルすることはより正確 に調律前のピアノの状況を知ることができますが、C メジャーの分散和音の時の 4 倍以上の時間が係 るでしょう。ピアノがかつて調律された状態のままに近いと思うなら、C メジャーの分散和音をサンプ ルするだけでおそらく十分でしょう。

## オーバープル "Over-pull Tuning"

最後の音のプレ計測が終わると、TuneLab は自動的に A0 を選択した状態のオーバープルモードに切り替わります。そのときディスプレイはこのようになります。

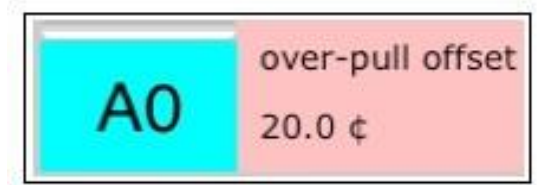

計算されたオーバープルオフセットがターゲットの隣に表示されます。

この例では、計算されたオーバープルオフセットは 20 セント以上だったかもしれませんが、安全のための 20 セント上限が有効になりこのようになっています。そのことは背景の色で判断できます。

安全リミッターがオーバープルオフセットを制限しているときはいつでも、この画像のように背景がピンクでオフセット値が表示されます。

オーバープルオフセットが安全リミッターが作動しないくらいの大きさであれば、この画像のように背 景が白で表示されます。

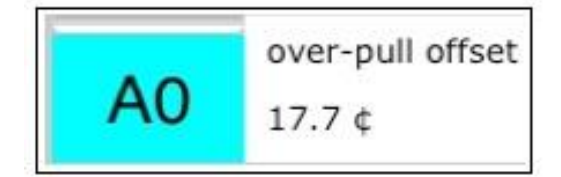

この後は AO から始めて C8 まで順番に調律していってください、それぞれの音にはオーバープルオフ セットが付け加えられています。ユニゾンも一緒に調律してください。なぜなら TuneLab はそのよう に調律されることを想定してオーバープルオフセットを計算しているから。

オーバープルモードはストップボタン(ディスプレイ下真ん中の赤いボタン)をタップして終了できま す。もしくは設定ページのオーバープルの項目からも終了できます。

## オーバープルはどのように計算されるか "How Over-pull is Calculated"

オーバープルモードを利用するにあたっても、特に正確な計算式を知っておく必要はありません。 TuneLab はプレ計測とオーバープル指標に基づき計算を行います。以前のバージョンにあったような オーバープル率の考え方はもはやありません。調律の間にプレ計測の平均値を計算することもありませ ん。その代わり個々のプレ計測が適切な計算をして個々のオーバープル量を導きます。ですので調律中 にプレ計測の心配をしなくてよいし、オートノートスイッチがプレ計測を妨げないかと気にする必要も ありません。オートノートスイッチが作動しないほど音が目標のピッチより低い場合もまずはその音を 調律し始めてください。目標のピッチ周辺になってくると TuneLab は自動的に切り替わります。

## オーバープルの設定 "Over-pull Options"

オーバープルにも変更できる設定があります。設定画面のオーバープル"Over-pull"から変えられます。

プレ測定スタート "Begin pre-measuring"をタップするとプレ計測が 始めからスタートします(すでに成されたプレ計測すべてを破棄して)。 再開"Resume"をタップするとすでに成されたプレ計測を維持したまま プレ計測が継続されます。

オーバープル調律開始"Begin over-pull tuning"をタップすると何はと もあれそれまでに成されたプレ計測を使ってオーバープル調律モードに 切り替わります。

"?"をタップするとこれらのボタンについての説明がされます。

1番目の設定項目は低音域と中音域の境がどこに位置しているかです。 たとえばこの表示では C#4 というとても不自然に高い音での推移がな されています。レンチのイラストの調節ボタン をタップして変更できま す。TuneLab はこの情報を次に説明する安全リミッター量と合わせてオ ーバープルオフセットを計算するのに使います。

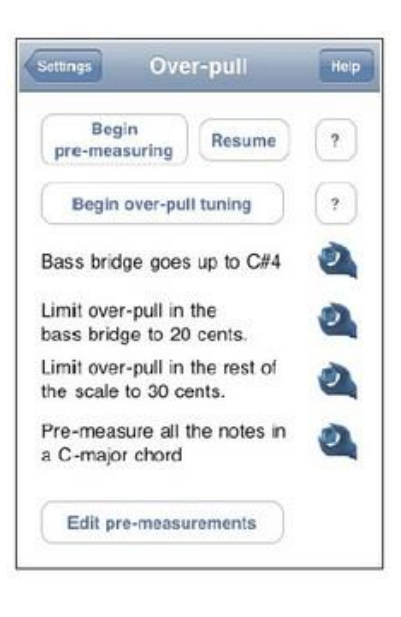

2番目、3番目は安全リミッターです。これらはオーバープルオフセットをどれくらいの高さまで上げ られるかの上限を制限します。

先に見た例では、プレメジャーはピアノが180セントフラットであると示し、45セントのオーバープ ルを計算したかもしれません。

しかしこの設定では安全リミッターは 20 セントと指定されているので、オーバープルオフセットは 20 セントに制限されたのです。

調節ボタンをタップしてこれらの安全リミッターを望むように設定することができますが、高い安全リ ミッターを設定するときは自己責任でお願いします。TuneLabの初期設定は用心深いリミッターにな っています。

4番目はプレメジャーのパターンのオプションです。調節ボタンをタップすると次のディスプレイで、 88音すべて"Every note"、白鍵全部"Every white note"、C メジャーの分散和音"Notes in C-major arpeggio"から選択できます。

これらのオプションの下にはプレメジャー編集ボタン"Edit pre-measurements"があります。 このボタンをタップするとこれまでになされたプレメジャーがすべて示されます。問題があったと思わ れる計測値を削除することもできます。そうした場合、TuneLab は付近の音の計測値から推測してオ ーバープルオフセットを計算します。

# 6章 キャリブレーションの手順

この章を通してキャリブレーションの手順を説明します。

初めて TuneLab をデバイスにインストールした際は必ずキャリブレーションしてください。 キャリブレーションの成果はデバイスに永久的に保存され、TuneLab が起動するたび適用されます。 キャリブレーションするには、TuneLab と信頼できるピッチ音源を比較する必要があります。

#### 信頼できるピッチ音源 "A Trusted Source of Pitch"

キャリブレーションをするためには信頼できるピッチ音源が必要です。

もっとも正確なピッチ音源は国営基準工学協会"the National Institute of Standards and Technology (NIST)"から得ることができます。このアメリカ政府機関は電話と短波ラジオで時報と振 動数の案内をしています。電話案内は無料です(通話料はかかります)。短波ラジオは 2.5, 5, 10, 15, 20 MHz で聞くことができます。

正確なピッチ音源を得るもう一つの方法は、サンダーソン調律器"Sanderson Accu-Tuner"、もしくは 他のキャリブレートされた調律器で音を発する機能を有するものです。

アメリカの多くの地域では、電話のダイヤル音に A440 の音が含まれているのでキャリブレーション に使えないかと思うかもしれませんが、この振動数を電話会社は保証していませんし不正確な可能性が あります。

これから述べるのは NIST の基準振動数サービスを使った手順です。 standard frequency service

#### NIST の放送スケジュール "NIST Broadcast (and Telephone) Schedule"

NIST の基準振動数サービスはコロラド(303) 499-7111 に掛けてください。良く使われる番号です。 電話サービスと先に述べた短波ラジオの内容はまったく同じです。NIST は年間で二百万回以上コール されるそうです。これらのサービスを有効に活用するため、このサービスのスケジュールを知っておく 必要があります。下記は各時間のスケジュールです。各時間の各分の間、表示された振動数の音が放送 されます。音がなる時は、1 分間のあいだの始めの 45 秒が鳴り 15 秒間休止します。

| 0:             | 10:             | <b>20</b> : 500 | 30:             | <b>40</b> : 500 | 50:             |
|----------------|-----------------|-----------------|-----------------|-----------------|-----------------|
| <b>1</b> : 600 | <b>11</b> : 600 | <b>21</b> : 600 | <b>31</b> : 600 | <b>41</b> : 600 | 51:             |
| <b>2</b> : 440 | <b>12</b> : 500 | <b>22</b> : 500 | <b>32</b> : 500 | <b>42</b> : 500 | <b>52</b> : 500 |
| 3:             | <b>13</b> : 600 | <b>23</b> : 600 | <b>33</b> : 600 | 43:             | <b>53</b> : 600 |
| 4:             | 14:             | <b>24</b> : 500 | <b>34</b> : 500 | 44:             | <b>54</b> : 500 |
| 5: 600         | 15:             | 25: 600         | 35: 600         | <b>4</b> 5:     | 55: 600         |
| <b>6</b> : 500 | 16:             | <b>26</b> : 500 | <b>36</b> : 500 | 46:             | <b>56</b> : 500 |
| 7: 600         | 17: 600         | 27: 600         | 37: 600         | 47:             | 57: 600         |
| 8:             | 18:             | <b>28</b> : 500 | <b>38</b> : 500 | 48:             | <b>58</b> : 500 |
| 9:             | <b>19</b> : 600 | 29:             | <b>39</b> : 600 | <b>4</b> 9:     | 59:             |

私たちには2分目の440 ヘルツの音源が魅力的に写りますが、これを使うのはちょっと難しいです。 1時間に45秒しか放送されません。ジャストタイムでコールするのは困難ですし、鳴っている時間が 短すぎてお奨めできません。その代わりに500ヘルツと600ヘルツを使ってください。電話サービス はコール後3分で切断されますので、すべて準備を済ませてから500ヘルツなり600ヘルツが鳴って いる3分間を見繕ってからコールしてください。もしコロラドよりハワイの方が近いなら、短波ラジ オのWWVHを受信するかハワイ(808)335-4363をコールしてください。 詳細な情報はこちらのサイト:www.boulder.nist.gov/timefreg/stations/iform.html

#### NIST の音源でのキャリブレーション "Using NIST Tones for Calibration"

- NIST の基準振動数サービスを使ってキャリブレーションするために、設定メニューから"Do a calibration(キャリブレーションする)"を選択してください。
- 参照音源として"NIST 500 or 600 Hz tones"を選択してください。

③ 今キャリブレーションしようとしているそのデバイスを使っては NIST に電話しないでください。 TuneLab は電話と同時に作動させることができないので、違う電話機を使う必要があります。

④ デバイスのマイクの位置で NIST に掛けている電話機のスピーカーを覆うようにしてください。 ディスプレイ上の指示に従いデバイスのマイクを確認しで電話機のスピーカーに近づけてください。 TuneLab は自動的に今鳴っている音が 500 ヘルツか 600 ヘルツか見定めてロックします。

⑤ TuneLab が十分に聞き終えると、"Calibration is done(キャリブレーションが完了しました)"の メッセージが表示されます。

キャリブレーションが行われている間、メイン調律ページ中 央にはこのようになります。これはロックモードでオフセッ ト値が鳴っている音にロックしようと自動調節されるのに似 ています。しかしロックモードと違う点は、ターゲットが表 示されませんし、フェーズディスプレイの中央にはインジケ ーター(回転する輪のイラスト)が表示されています。キャリブ レーションをキャンセルするには赤いストップボタンをタッ プしてください。

## 他の音源でのキャリブレーション "Using Other References for Calibration"

NIST の音源のほかに、TuneLab には他の方法もあります。 もし 440 ヘルツか 1760 ヘルツの正確な音源をお持ちなら、 これらも使えます。1760 ヘルツが選ばれているのは 440 ヘ ルツの第 4 部分音だからです。

一番下に"入力する振動数ならまったくなんでも"という選択 もあります。が、そのキャリブレーションに使おうとしてい る音源の振動数が正しい必要があります。

もしキャリブレートされたサイバーフォーク(レイバーン社

が提供している)をお持ちなら、ヘルツ値を入力することで音源に使うことができます。正確なサイバ ーフォークのピッチが 440Hz からのオフセット値として記載されているからです。しかしこのオフセ ットはセント表示なので、まずはヘルツに置き換える必要があります。TuneLab を使ってこれをする には、A4(440Hz)を選択して、1章で述べたようにフェーズディスプレイをスワイプしてオフセット を調節します。サイバーフォークに書かれている数値に合うまでオフセットを調節したら、現在の設定 ボックスの左下にあるヘルツ表示の振動数を控えてください。440 に近い値のはずです。たとえば、 サイバーフォークが-0.56cents なら、そのフォークの振動数は 439.858 Hz です。

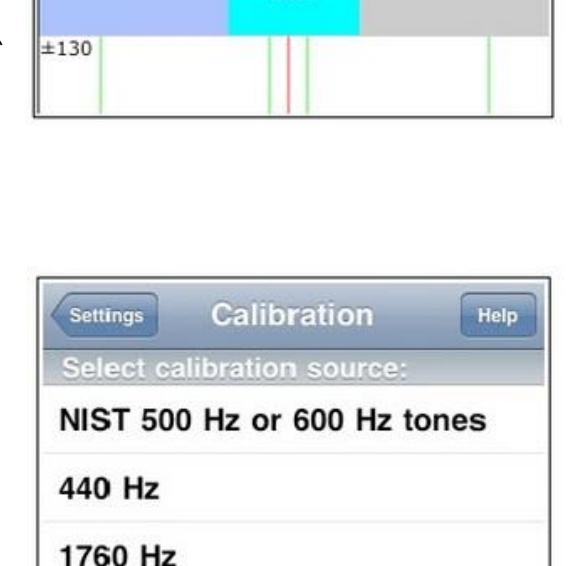

Some other frequency

511

Manual note

500.00 Hz

Calibration

## 7章 古典音律

TuneLab は通常、平均律を使っていますが、歴史的にみれば平均律がスタンダードであったわけでは ありません。今日においても平均律以外の音律には注目があつまります。平均律以外の音律を使うとき、 異なる調号は異なった音楽的特質をもたらします。クラシックの作曲家はその特質の違いを意識して作 曲しこれらの違いの利点を活かしたといわれています。古典音律とその音楽的特性、利点と不都合な点 をすべて扱うことはこの説明書の範疇を超えています。しかしもし興味があるなら、この件を扱った文 献は数多く出版されています。

TuneLab では、古典音律を平均律の各 12 音からの 12 のオフセット値として設定します。

12 のオフセット値は各オクターブに繰り返し適用されます。Tunelab に予めパッケージされている古 典音律のセットはあらゆる調律ファイルに適用することができます。パッケージされていない古典音律 をあなたがご存知なら、12 のオフセット値を入力することで簡単にデバイスに加えることができます。

#### 古典音律ファイルをロードする "Loading Temperament Files"

現在の調律に古典音律を適用するには、設定ページから"Load non-equal temperament(平均律以外の音律をロードする)"を選んでください。

古典調律のリストがディスプレイ上に現れます。目的の音律を見つけたらタップしてください。 古典調律を適用した後でそれを解除するのは、古典調律のリストの最初に選択肢に現れた-Cancel temperament-をタップしてください。古典調律が現在の調律に適用されている間は、メイン調律デ ィスプレイの調律ファイル名の下にその音律の名前を見ることができます。それぞれの音に適用されて いるオフセット値も"Temper xx.xx"というように表示されます。ターゲットを切り替えると、音律オ フセットも変化します。

#### 音律ファイルを作る "Making Temperament Files"

TuneLab にはない音律を使いたいとき、設定ページから新たに独自の音律ファイルを作ることができ ます。あなたが知っておく必要があるのがその音律を定義する12のオフセット値です。値を入力する と TuneLab は、新しいもしくは修正された音律に名前を付けるよう促すでしょう。新しい音律ファイ ルを作った時も予め備わっている古典音律と同様、あらゆる調律カーブにも適用させることができます。 気を付けてください、音律をつくっても自動的には適用されません。改めて選択してください。

# 8章 調律ファイルの取扱

調律ファイルを保存することなしに TuneLab を使うこともできます。 調律のたびに新規に調律ファイ ルを作り、インハーモニシティを計測し、 調律カーブを調節してももちろん構いません。

しかし定期的に同じピアノを調律するなら、そのピアノの調律ファイルをセーブしておくことによって 時間を節約できます。調律ファイルをセーブしておけば、次回そのピアノを調律する際、あるいはよく 似たピアノを調律する際、最初のセットアップを省くことができます。いきなり調律を始めることがで きます。まったく同じピアノでなくとも、近いモデルのピアノの調律ファイルを代用することもできま す。

## 調律ファイルをロードする "Loading Tuning Files"

既存の調律ファイルをロードするには、設定ページの"Load tuning file(調律ファイルをロードする)"をタップします。

ここにあるようなディスプレイが表示されますね。フォルダを使って調 律ファイルを整理することもできます。ここにある例ではフォルダ名が ディスプレイの一番上に表示されていることにお気づきでしょうか。リ ストの最初の選択肢は".. (back to previous folder)"です。もし現在の フォルダ内にほかのフォルダがある場合は、リストの一番上に現れます。 このようにしてフォルダの階層を移動することができます。

もし調律ファイルを整理するのにフォルダを使いたくなかったら、ファ イルを大元にセーブすることもできます。

今、"Holy Trinity sanctuary"という調律ファイルをロードしたかったら、 その名前をタップすればロードされます。フォルダの階層を行き来して

いる間、調律ファイルや空のフォルダを削除することもできます。削除したいリストの項目を水平にスワイプしてください。フォルダ自体を削除したいときは、まず中のファイルを全部削除してください。

## 調律ファイルをセーブする "Saving Tuning Files"

調律ファイルをセーブさせようとすると、このようなディスプレイが現れます。空欄にそのファイルに付ける名前を入力してください。すでにフォルダも作ってあるならそのリストも表示されています。

もしセーブしようとしている調律ファイルを新規のフォルダに加えたい なら、ディスプレイ右上の"New Folder"ボタンをタップしてください。 もしセーブしようとしている調律ファイルを既存のフォルダにおきたい なら、そのフォルダをタップしてください。現在あなたがいるフォルダ 名は"Save"ボタンのすぐ下に表示されています。

この画像では現在"root folder(大元のフォルダ)"にいます。もしこの状態で名前を入力して"Save"をタップすると、この調律ファイルは大元のフォルダに加えられます。

|   | Save             |
|---|------------------|
|   | (in root folder) |
|   | Bechstein        |
|   | Grinnell         |
|   | Kawai            |
|   | Steinway         |
| - | Yamaha           |

Save As..

New Fold

Settings

| Settings  | Steinway       | В      |
|-----------|----------------|--------|
| (bacl     | to previous fo | older) |
| Dr. Jone  | s              |        |
| Holy Trin | nity sanctuary |        |
| Orchestr  | a Hall 1       |        |
| Orchestr  | a Hall 2       |        |
| Uptown    | High School    |        |
| V. Horow  | vitz           |        |

もし今セーブしようとしているのが Steinway-B の調律ファイルだと いたら、Steinway のフォルダを選びたいですね。ここではよくあるピ アノブランドがフォルダ名になっていますが、他の分類の仕方、例えば 学校、教会、住宅、アップライト、グランドのようなフォルダに分類す ることもできます。あるいはフォルダを選ばず大元フォルダに調律ファ イルをセーブすることもできます。

"Steinway"フォルダをタップすると、ディスプレイはこのように変化 します。今、私たちは"Steinway folder"にいることが確認できます。 そしてこのフォルダ内にはサブフォルダがありません。もし大元のフォ ルダに戻りたければ、"back to previous folder(前のフォルダに戻る)" をタップしてください。

しかしここでは調律ファイル名の空欄をタップし"Holy Trinity sanctuary"と入力しましょう。

すると、このようなディスプレイになります。ポップアップキーボード を使い、ファイル名を入力し"Save"をタップしてください。以上で現 在の調律に名前を付けてセーブして、次回同じピアノや、似たようなピ アノを調律するときに使用することができます。

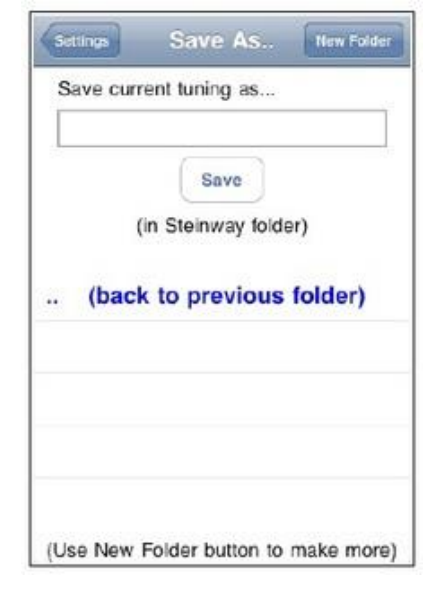

| Settings    | Save As             | New Folder |
|-------------|---------------------|------------|
| Save cu     | rrent tuning as     |            |
| Holy Trinit | y sanctuary         |            |
|             | Save                |            |
|             | (in Steinway folder | r)         |
|             |                     |            |
| (bac        | k to previous f     | older)     |
| QWE         | RTYU                | 1 0 P      |
| AS          | DECH                |            |
| AJ          |                     |            |
| 🕹 Z         | XCVBN               | N M 🙁      |
| 2102        |                     | Dana       |
| .7123       | space               | Done       |

## 9章 PTG 調律試験

ピアノテクニシャンズギルドは RPT(認定ピアノ技術者)を認定するために一連の試験を施行していま す。その一つが調律試験です。決められた ETD(電子調律機器)がこの試験のいくつかの局面の運営の 助けになっています。

調律試験の最初のステップはマスターチューニングを記録することです。

通常、PTG 委員会の CTE(公認調律試験官)たちにより試験に先立って行われます。マスターチューニ ングは特定のピアノになされ、そのピアノが実際に受験者たちが調律する試験に使われます。委員会は 最初の調律に ETD は使うことはありますが、最終的なマスターチューニングは委員会メンバーによる 徹底的な検査と聴覚による調整によって達成されます。この調律が終わり、ストレッチ無しからのオフ セット値として記録されたものがマスターチューニングです。この調律記録が基準として比較してさま ざまなの受験者の調律を採点します。しばしばマスターチューニングはすべての調律がいったん成され た後で記録され、あるいは計測が済む前に調律した音が動いてしまう可能性を最小化するため細かいセ クションごとに記録したりします。

次のステップは受験者のためピアノを準備することです。

準備は委員会が特定のパターンに沿ってピアノを狂わすディチューニングを含みます。それによって受験者は試験開始前の状態による便益を得ることがなく、同時に通常の調律では済まずピッチ上げまでしなければならないという不利益をこうむることもありません。PTG に明記されたディチューニングパターンは交互にプラスとマイナスのオフセットを含み平均ではゼロになります。TuneLab はのちに述べるディチューニングモードにあてはめこのオフセットのパターンを作成します。ディチューニングが終わると、受験者が調律する番です。

三番目のステップは受験者の調律を記録することです。

これはマスターチューニングを記録したのと同じ方法でなされます。結果を記録した調律ファイルは受験者を特定できる名前でセーブされます。4番目のステップは受験者の調律とマスターチューニングを比較した成績レポートを作成することです。このレポートはペナルティポイントの設定と相違点の聴覚検査のベースとして試験官に使用されます。この検査の間、受験者は聴覚証明を通して彼らの調律の訂正箇所を明らかにする機会が与えられます。この証明に基づき、試験官は矛盾のあるペナルティポイントを取り消す場合もあり、最終的なスコアを導きます。これらの比較に加え、受験者の自身の音源を使って基音 A440をセットする技能も別途に評価されます。この評価もまた含みます。受験者の実行の最終的な判定が含まれます。

#### 試験キャプチャーモード "Exam Capture Mode"

| ttings Tuning Exam | Hel |
|--------------------|-----|
| Pre-exam detuning  | OFF |
| Exam capture mode  | N   |
| Generate Report    |     |
| View Old Reports   |     |

TuneLab のこのモードはマスターチューニングと受験者の調律を記録 するために使われます。このモードにするには、設定ページから"PTG Tuning Exam"を選択してください。するとこのようなディスプレイに なります。この画面から試験キャプチャーモードに切り替えることがで きます。このモードにおいてはメイン画面はターゲット表示の右側のス テータスボックが次の画像のようになります。 ボックス内のセント表示のオフセットはこの音のオフセットとし て記録されます。このオフセットは PTG に定められたように 0.1 セント単位に約されます。試験キャプチャーモードでは、部分音 の設定もまた PTG に定められた部分音に強制されます。

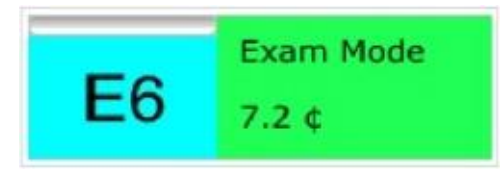

キャプチャーされたオフセット値はまずメインオフセットに変換され、さらに修正され現在の音にたい するカスタムオフセットに変換されます。メインオフセットは4章で述べたのと同じ方法で変換され

ます。フェーズディスプレイをスワイプと手動でオフセットを調節できますし、またロックモードを使って自動で調節することもできます。このモードにおいてメインオフセットがゼロではない時はいつも、ステータスボックスの背景色はこの画像のように黄色になります。

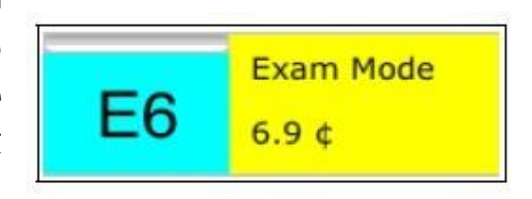

Exam Mode

detune -4 ¢

Α4

これはオフセットは維持されているけど、まだこの現在の音のカスタムオフセットには変換されていないことを示します。変換は4章で述べた方法でもできますが、試験キャプチャーモードではもっと簡単な方法があります。ただ黄色い背景のステータスボックスのをタップしてください。すると即座にメインオフセットは現在の音のカスタムオフセットに変換され、同時にステータスボックスは緑色の背景になり、もはやキャプチャーされるのを待つオフセットはなにもないことを示します。ロックモードがピアノの音をロックするのに使われたときは、ステータスボックスをタップするとオフセットをキャプチャーするだけでなくロックモードも終了してしまいます。

ここまでがマスターおよび受験者の調律をキャプチャーする手順の流れです。すべての調律がキャプチャーされたら、適切な名前を付け調律ファイルをセーブし試験キャプチャーモードを終了してください。

#### 試験前ディチューニング "Pre-exam Detuning"

設定ページから"PTG Tuning Exam"を選び"Pre-exam detuning"のスイッチをオンにしてください。するとステータス ボックスはこの画像のようになります。

赤い背景はディチューニングが有効になっていることを注意するよう促しています。また表示されてい るディチューニングオフセット値は現在の音に適用されています。マスターチューニングのストレッチ 全体に沿ったディチューンされたピアノを用意するために、"Pre-exam detuning"のスイッチをオン にする前にマスターチューニングの調律ファイルをロードしておく必要があります。試験キャプチャー モード同様、この試験前ディチューニングモードもまた PTG に定められた部分音に強制的に設定され ます。

#### レポート作成 "Generating a Report"

受験者の調律を記録したら、先に記録したマスターチューニングと 比較したレポートを作成できます。

まず受験者の調律を開いてください。もし受験者の調律を記録しセ ーブしたばかりであれ低音でに開かれています。そしたら"PTG Tuning Exam"のディスプレイで"Generate Report"をタップして ください。レポート作成の最初のステップはこのようなディスプレ イで平均律に使ったオクターブを選択することです。PTG 調律試験 は、受験者の調律はマスターチューニングと比較される前に平均律 の12 音の平均値で相殺するよう定めています。適切なオクターブ を選んだあと、"pick master"ボタンをタップしてください。

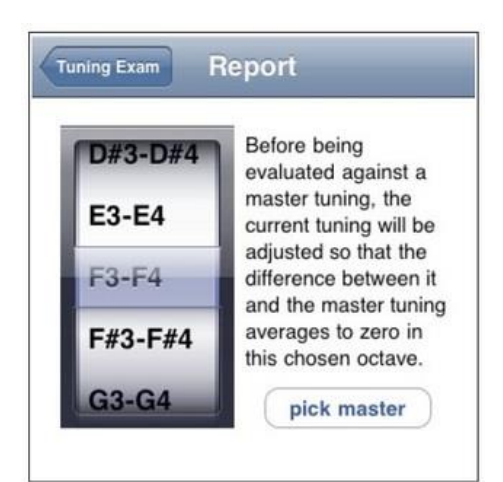

調律ファイルを開くときと同じ手順で調律ファイルが表示されます。しかし今回は、選択されたファイ ルが開かれる代わりに、選択されたファイルはマスターチューニングとしてレポートを作成するのに使 われます。マスターチューニングを選ぶと、レポートディスプレイに戻り今作られたレポートを表示す るための選択肢が表示されます。今すぐ"view report"をタップできますし、後で戻ってくることもで きます。レポートが作成されたら、デバイスに受験者の調律ファイルの名前で残ります。あとで戻って きてこのレポートを見たいときは、"PTG Tuning Exam"ディスプレイから"View Old Reports"をタッ プしてください。記録された時の名前に沿ったレポートのリストが表示されます。確認するために記録 されたレポートはどれでも選択できます。もし古いレポートを削除したいときは、このリストのディス プレイからできます。削除したいレポートの名前を水平にスワイプし、現れた"delete"ボタンをタップ してください。